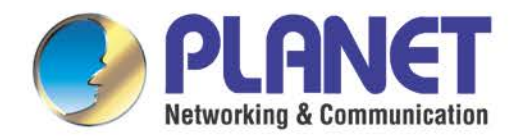

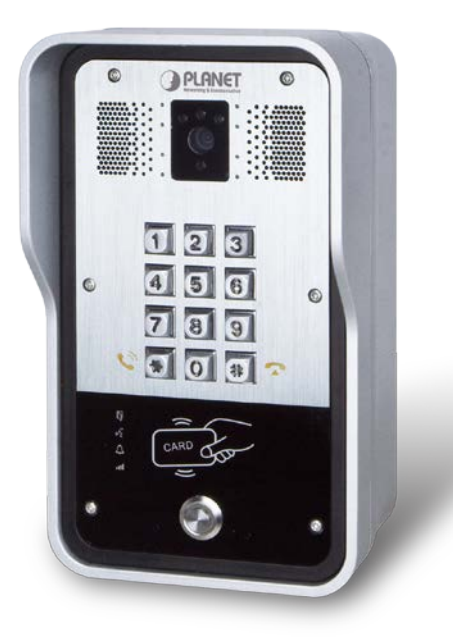

# **User's Manual**

720p SIP Multi-unit Apartment Vandalproof Door Phone with RFID and PoE

HDP-5260PT

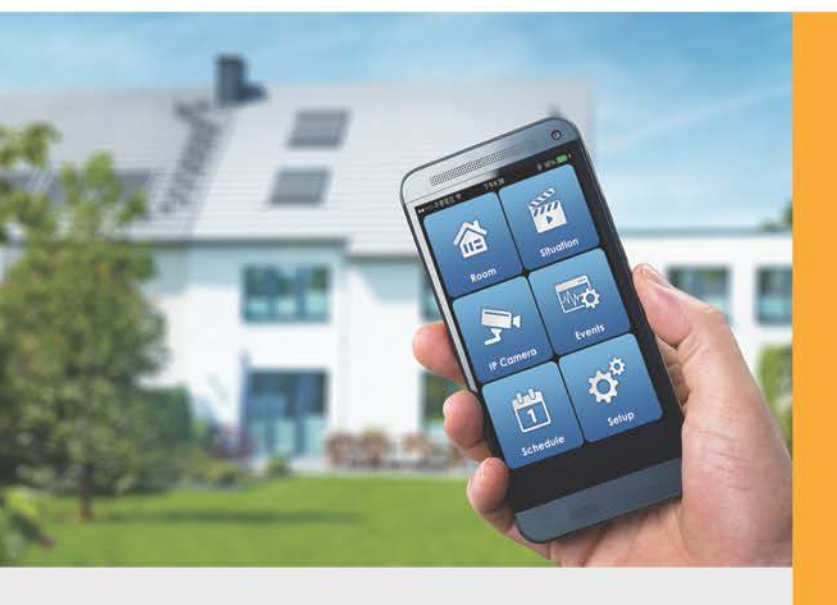

www.PLANET.com.tw

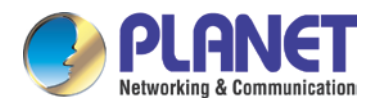

#### Copyright

Copyright © 2016 by PLANET Technology Corp. All rights reserved. No part of this publication may be reproduced, transmitted, transcribed, stored in a retrieval system, or translated into any language or computer language, in any form or by any means, electronic, mechanical, magnetic, optical, chemical, manual or otherwise, without the prior written permission of PLANET.

PLANET makes no representations or warranties, either expressed or implied, with respect to the contents hereof and specifically disclaims any warranties, merchantability or fitness for any particular purpose. Any software described in this manual is sold or licensed "as is". Should the programs prove defective following their purchase, the buyer (and not PLANET, its distributor, or its dealer) assumes the entire cost of all necessary servicing, repair, and any incidental or consequential damages resulting from any defect in the software. Further, PLANET reserves the right to revise this publication and to make changes from time to time in the contents hereof without obligation to notify any person of such revision or changes.

All brand and product names mentioned in this manual are trademarks and/or registered trademarks of their respective holders.

#### Federal Communication Commission Interference Statement

This equipment has been tested and found to comply with the limits for a Class B digital device, pursuant to Part 15 of FCC Rules. These limits are designed to provide reasonable protection against harmful interference in a residential installation. This equipment generates, uses, and can radiate radio frequency energy and, if not installed and used in accordance with the instructions, may cause harmful interference to radio communications. However, there is no guarantee that interference will not occur in a particular installation. If this equipment does cause harmful interference to radio or television reception, which can be determined by turning the equipment off and on, the user is encouraged to try to correct the interference by one or more of the following measures:

- 1. Reorient or relocate the receiving antenna.
- 2. Increase the separation between the equipment and receiver.
- 3. Connect the equipment into an outlet on a circuit different from that to which the receiver is connected.
- 4. Consult the dealer or an experienced radio technician for help.

#### **FCC Caution**

To assure continued compliance, use only shielded interface cables when connecting to computer or peripheral devices. Any changes or modifications not expressly approved by the party responsible for compliance could void the user's authority to operate the equipment.

This device complies with Part 15 of the FCC Rules. Operation is subject to the following two conditions: (1)

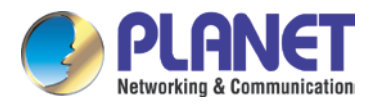

This device may not cause harmful interference, and (2) this device must accept any interference received, including interference that may cause undesired operation.

#### Federal Communication Commission (FCC) Radiation Exposure Statement

This equipment complies with FCC radiation exposure set forth for an uncontrolled environment. In order to avoid the possibility of exceeding the FCC radio frequency exposure limits, human proximity to the antenna shall not be less than 20 cm (8 inches) during normal operation.

#### Safety

This equipment is designed with the utmost care for the safety of those who install and use it. However, special attention must be paid to the dangers of electric shock and static electricity when working with electrical equipment. All guidelines of this and of the computer manufacture must therefore be allowed at all times to ensure the safe use of the equipment.

#### **CE Mark Warning**

This is a Class B product. In a domestic environment, this product may cause radio interference, in which case the user may be required to take adequate measures.

#### WEEE Regulation

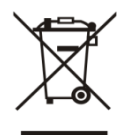

To avoid the potential effects on the environment and human health as a result of the presence of hazardous substances in electrical and electronic equipment, end users of electrical and electronic equipment should understand the meaning of the crossed-out wheeled bin symbol. Do

not dispose of WEEE as unsorted municipal waste and have to collect such WEEE separately.

#### Revision

User's Manual of 720p SIP Multi-unit Apartment Vandalproof Door Phone with RFID and PoE Model: HDP-5260PT Rev: 1.00 (August, 2016) Part No. EM-HDP-5260PT\_v1.0

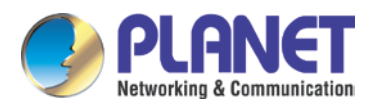

## **Table of Contents**

| Chapter 1. | Product           | Introduction        | 6  |  |
|------------|-------------------|---------------------|----|--|
| 1.1        | Package Contents6 |                     |    |  |
| 1.2        | Overvie           | 9W                  | 6  |  |
| 1.3        | Specifications10  |                     |    |  |
| Chapter 2. | Hardwa            | re Interface        | 12 |  |
| 2.1        | Physica           | al Descriptions     | 12 |  |
| 2.2        | Hardwa            | re Installation     | 16 |  |
| 2.3        | Initial U         | tility Installation | 21 |  |
| Chapter 3. | Web-ba            | sed Management      | 22 |  |
| 3.1        | Introduc          | ction               | 22 |  |
| 3.2        | Basic             |                     | 22 |  |
|            | 3.2.1             | Status              | 23 |  |
|            | 3.2.2             | Wizard              | 24 |  |
|            | 3.2.3             | Language            | 26 |  |
|            | 3.2.4             | Time & Date         | 26 |  |
| 3.3        | Network           |                     |    |  |
|            | 3.3.1             | WAN                 | 27 |  |
|            | 3.3.2             | QoS & VLAN          | 29 |  |
|            | 3.3.3             | Web Filter          | 31 |  |
|            | 3.3.4             | Security            | 32 |  |
|            | 3.3.5             | DDNS                |    |  |
| 3.4        | VoIP              |                     | 34 |  |
|            | 3.4.1             | SIP                 | 34 |  |
|            | 3.4.2             | STUN                |    |  |
| 3.5        | Intercor          | n                   |    |  |
|            | 3.5.1             | Function Key        |    |  |
|            | 3.5.2             | Audio & Video       | 41 |  |
|            | 3.5.3             | DND                 | 42 |  |
|            | 3.5.4             | Feature             | 43 |  |
|            | 3.5.5             | MCAST               | 44 |  |
|            | 3.5.6             | Action URL          | 45 |  |
| 3.6        | Door Ph           | none                | 45 |  |
|            | 3.6.1             | Door Phone          | 46 |  |
|            | 3.6.2             | Door Card           | 48 |  |

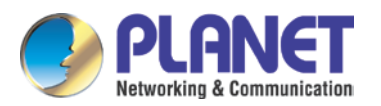

#### 720p SIP Multi-unit Apartment Vandalproof Door Phone with RFID & PoE HDP-5260PT

|             | 3.6.3    | Door Access                             | 49 |
|-------------|----------|-----------------------------------------|----|
|             | 3.6.4    | Door Log                                | 50 |
| 3.7         | Door Ph  | one                                     | 52 |
|             | 3.7.1    | Auto Provision                          | 52 |
|             | 3.7.2    | Syslog                                  | 54 |
|             | 3.7.3    | Config                                  | 56 |
|             | 3.7.4    | Update                                  | 57 |
|             | 3.7.5    | Access                                  | 57 |
|             | 3.7.6    | Reboot                                  | 58 |
| 3.8         | Logout   |                                         | 58 |
| Appendix A: | Open Do  | bor Mode                                | 59 |
| Appendix B: | How to u | use ICF-1800 to open door via DTMF code | 62 |

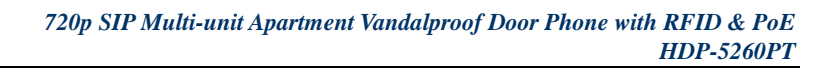

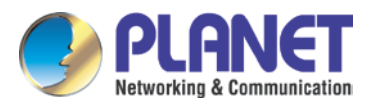

## **Chapter 1. Product Introduction**

## 1.1 Package Contents

The package should contain the following:

- 1 x HDP-5260PT
- 1 x Quick Installation Guide
- 1 x Mounting Label
- 1 x Screw Kit
- 1 x Connectors and Wrench
- 3 x RFID Card

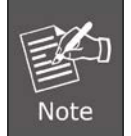

If any of the above items are missing, please contact your seller immediately.

## 1.2 Overview

#### Security is Ensured with PLANET Video Door Phone

PLANET HDP-5260PT is a SIP Door Phone with PoE feature. It supports H.264/H.263 compression format and delivers excellent picture quality in 720p HD resolutions at 10~30 frames per second (fps). The door phone has night vision that can capture any unusual activity in low light. It also supports HD (High Definition) voice and G.722 codec that relax bandwidth limitation and provide clear communications. It provides the flexibility and control required for high-quality property complex visitor management, property protection, intercom, and message service.

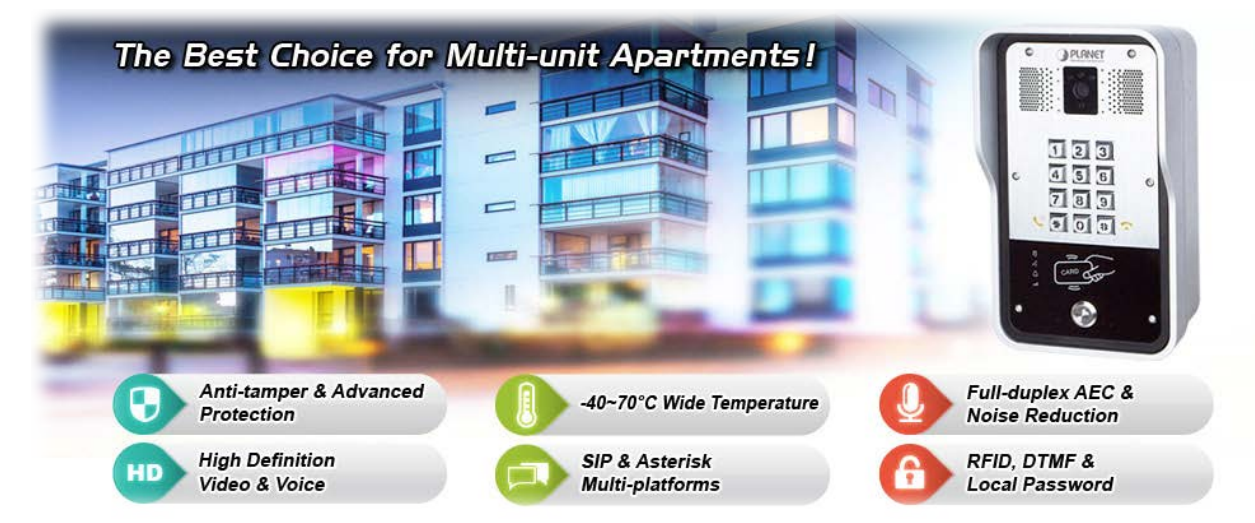

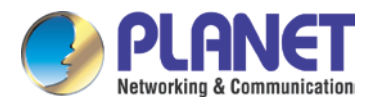

#### **Keyless Control and Convenience**

PLANET HDP-5260PT advancements in residential door lock security have been enhanced with secure authentication technology which supports many ways of opening door without a key. The door not only can be open via an RFID card but also a password if it is an electronic door lock. Thus, you can enter your home without having to use a key.

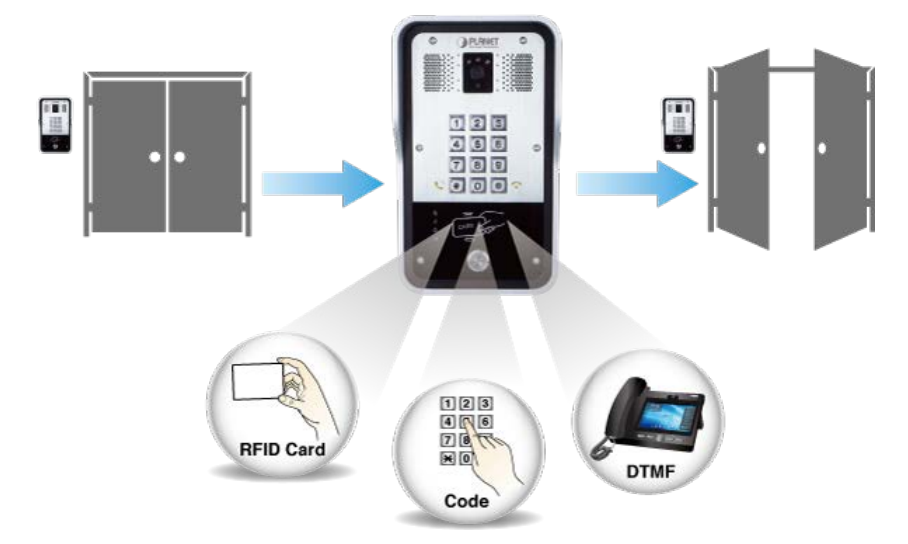

#### SIP 2.0 Standard Compliance

The HDP-5260PT supports Session Initiation Protocol 2.0 (RFC 3261) for easy integration with general voice over IP system. The IP phone is able to broadly interoperate with equipment provided by VoIP infrastructure providers, thus enabling them to provide their customers with better multimedia exchange services.

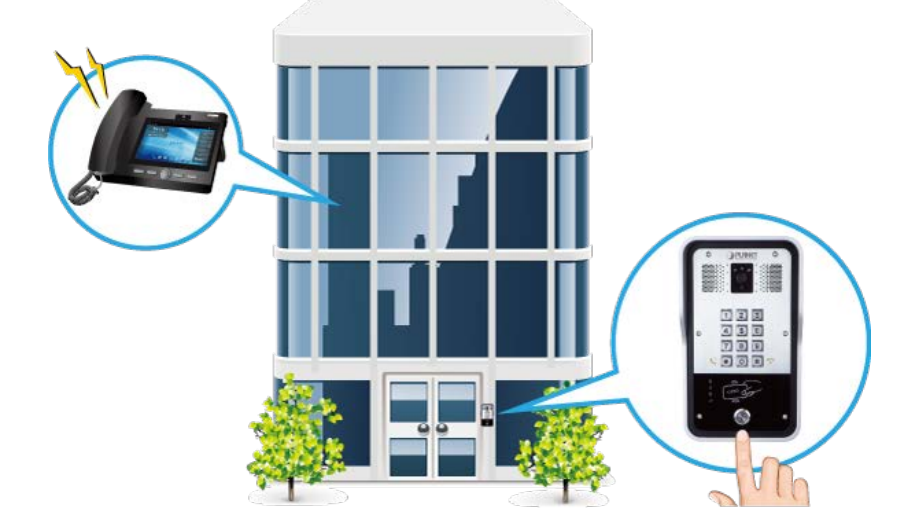

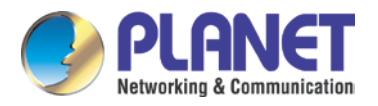

#### A Door Guard for Extreme Conditions

The HDP-5260PT comes with a robust door intercom for apartment complexes to ensure maximum resilience and security. Its camera with night vision and resilience to dust, water (IP65) and vandalism (IK10) is watchful, making sure the area remains safe.

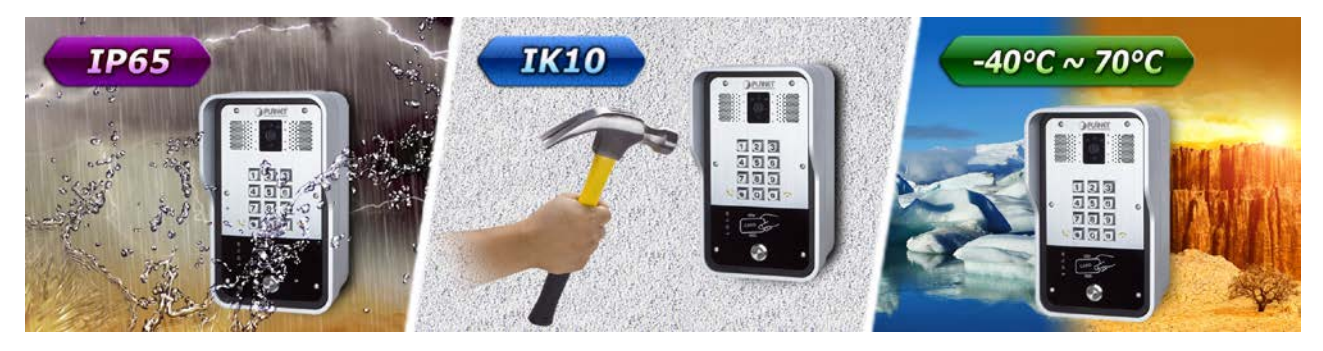

#### **AEC (Acoustic Echo Cancellation)**

Acoustic Echo Cancellation (AEC) technology is adopted in PLANET's HDP-5260PT Door Phone and HTS-1000P Touch Screen Control Pad to enable users to minimize the voice/sound signal distortion shown in the diagram below, thus guaranteeing the best-in-class sound quality.

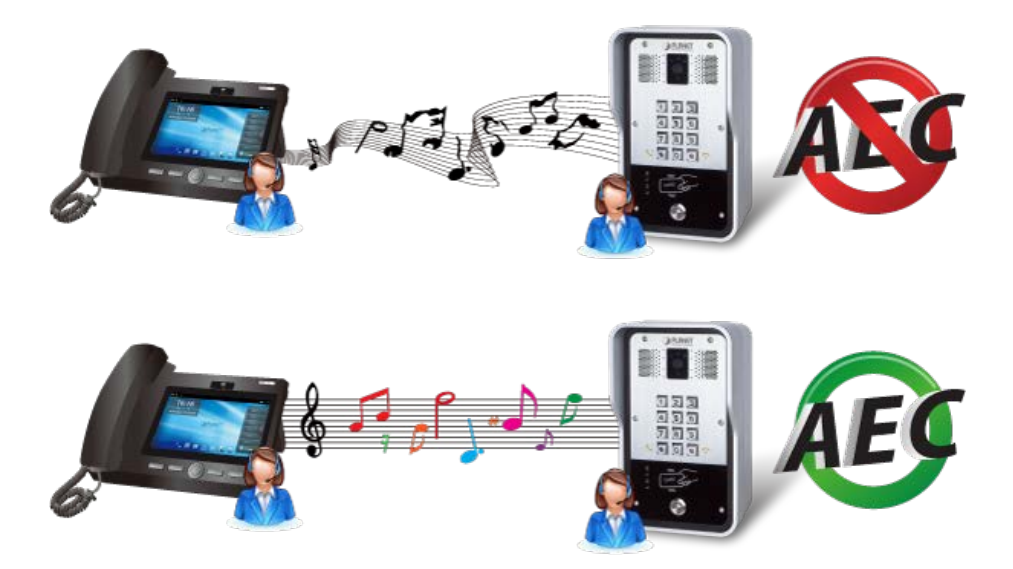

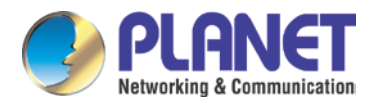

#### Finding the Door Phone via Planet Search Tool

PLANET Search Tool is a simple, freely-available application for locating intercoms from the IP family in the network. After searching the network, the application shows the device name, firmware version and IP address of all intercoms found on a chart. This simplifies the administration and installation of intercom systems. Simply run the easy-to-use software to get immediate results.

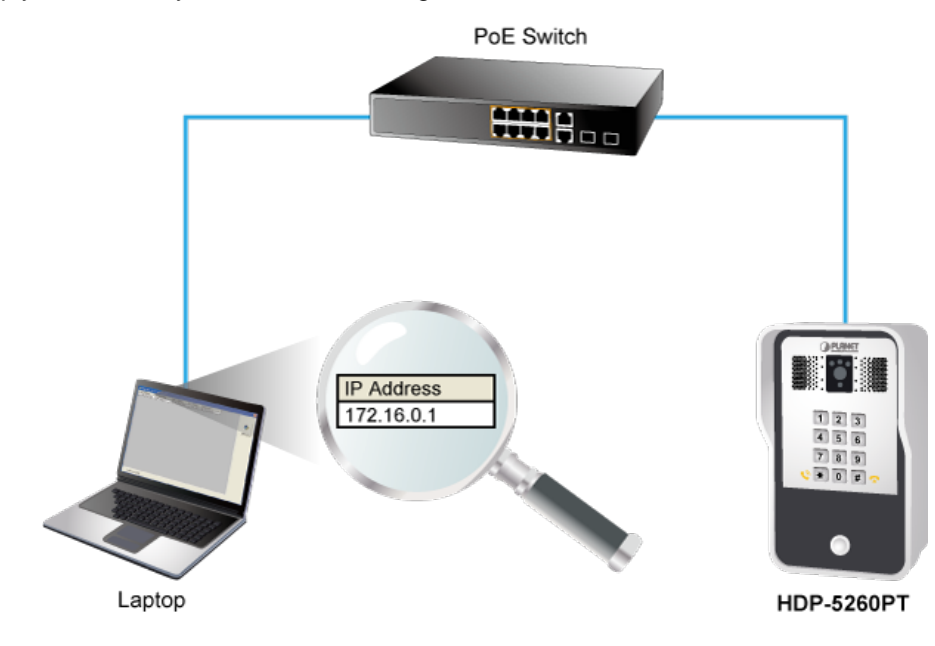

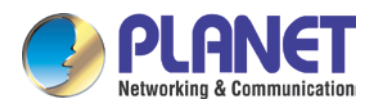

## 1.3 Specifications

| Product                           | HDP-5260PT                                               |  |  |
|-----------------------------------|----------------------------------------------------------|--|--|
| Camera                            |                                                          |  |  |
| Image Device                      | 1280 x 760, CMOS                                         |  |  |
| Video Codec                       | H.264/H.263                                              |  |  |
| Image Codec                       | JPEG/PNG/BMP/GIF                                         |  |  |
| Video Format                      | MP4/3GP/FLV                                              |  |  |
| Monitoring Range                  | 5 meters                                                 |  |  |
| LED                               | White LED x 3, effective up to 5 meters                  |  |  |
| Video                             |                                                          |  |  |
| Video Codec                       | H.264/H.263                                              |  |  |
| Image Codec                       | JPEG/PNG/BMP/GIF                                         |  |  |
| Video Format                      | MP4/3GP/FLV                                              |  |  |
| Frame Rate                        | 10~30fps                                                 |  |  |
| Audio                             |                                                          |  |  |
| Audio Streaming     Two-way audio |                                                          |  |  |
| Narrowband Codec                  | G.711a/u, G.723.1, G.726-32K, G.729AB, iLBC, AMR         |  |  |
| Microphone                        | Built-in microphone and speaker input                    |  |  |
| Audio Output                      | Acoustic Echo Cancellation                               |  |  |
| DTMF                              | In-band, Out-of-Band (RFC2833), SIP info                 |  |  |
| Omnidirectional Pickup            | Pickup distance of 5m                                    |  |  |
| Network and Configuration         |                                                          |  |  |
| Network Standard                  | 802.3af PoE                                              |  |  |
| Network Interface                 | 1 x 10/100/1000BASE-T RJ45 Ethernet interface, auto-MDIX |  |  |
| IP Configuration                  | Static/DHCP/PPPoE                                        |  |  |
| Network Access Control            | 802.1x                                                   |  |  |
| VPN                               | L2TP/PPTP/IPSec                                          |  |  |
| VLAN                              | 802.1p/q                                                 |  |  |
| QoS                               | DSCP                                                     |  |  |
| Protocol                          | IETF SIP 2.0 over UDP/TCP/TLS                            |  |  |

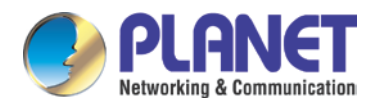

|                        | RTP/RTCP/SRTP                                                       |  |  |  |
|------------------------|---------------------------------------------------------------------|--|--|--|
|                        | STUN                                                                |  |  |  |
|                        | OpenVPN                                                             |  |  |  |
|                        | SNTP                                                                |  |  |  |
|                        | FTP/TFTP                                                            |  |  |  |
|                        | HTTP/HTTPS                                                          |  |  |  |
|                        | TR069                                                               |  |  |  |
| Functions              | Intercom, RFID card, call log, open door log, programmable DSS key, |  |  |  |
|                        | network time synchronization, speed dial, auto-answering, hotline   |  |  |  |
| General                |                                                                     |  |  |  |
| Keypad                 | 13 keys, including                                                  |  |  |  |
|                        | 12 standard phone digits keys                                       |  |  |  |
|                        | 1 hands-free key or DSS keys (speed dial)                           |  |  |  |
| Power Requirements     | 802.3af, Class 3                                                    |  |  |  |
| Net Weight             | 1.52kg                                                              |  |  |  |
| Dimensions (W x D x H) | 223 x 130 x 74 mm                                                   |  |  |  |
| Emission               | CE, FCC                                                             |  |  |  |
| Connectors             | 10/100Mbps Ethernet, RJ45                                           |  |  |  |
|                        | Call Button                                                         |  |  |  |
|                        | Relay Output Port (control door lock or alarm)                      |  |  |  |
|                        | DI Port (for door sensor, PIR, emergency button)                    |  |  |  |
| Installation           | Wall-mount type                                                     |  |  |  |
| External Power Supply  | 12V±15%/1A DC                                                       |  |  |  |
| Environments           |                                                                     |  |  |  |
| Storage Temperature    | -40~70°C                                                            |  |  |  |
| Operating Humidity     | 10~90%                                                              |  |  |  |

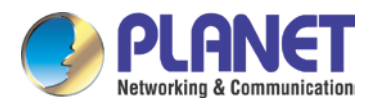

## **Chapter 2. Hardware Interface**

## 2.1 Physical Descriptions

| Product Dimensions (W x D x H) | 223 x 130 x 74 mm |  |
|--------------------------------|-------------------|--|
| Net Weight                     | 1.52kg            |  |

#### Front Panel

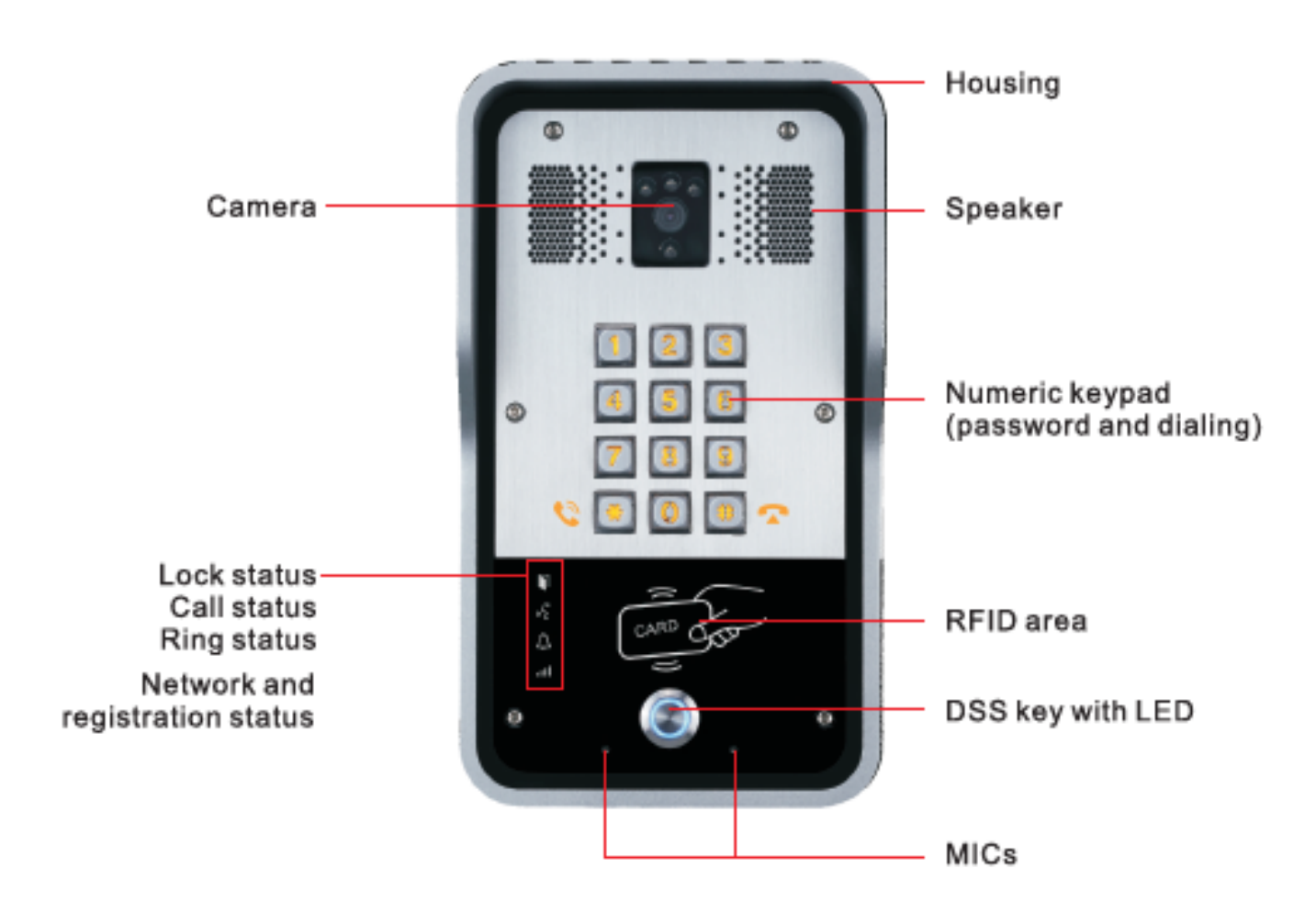

| Interface          | Description                                                                                            |  |  |
|--------------------|----------------------------------------------------------------------------------------------------|--|--|
| Wall-mount Housing | IP65 and IK10 outdoor housing for rigorous environment.                                                |  |  |
| CMOS Sensor        | The door phone has a built-in IP camera supporting a high-resolution video of up to 1280 x 720 pixels. |  |  |
| Speaker            | The door phone has a built-in speaker for convenient communication and alert use.                      |  |  |

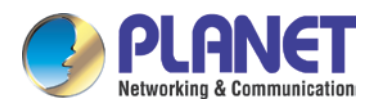

| Interface   | Description                                                                                    |
|-------------|------------------------------------------------------------------------------------------------|
| Mics        | The door phone has two built-in microphones hidden in the pinholes located on the front panel. |
| RFID Reader | Use RFID cards to unlock the door by touching RFID reader of device.                           |

#### **Button Definition**

| Button           | Description                                                              |
|------------------|--------------------------------------------------------------------------|
| DSS Key          | Press the Direct Station Selection key to check who the caller is before |
| D33 Key          | opening the doors, or talking to him/her.                                |
| Numeric Keyboard | Input password to open the door or calls.                                |

#### **LED Definition**

| LED Status    |               | Description                                  |
|---------------|---------------|----------------------------------------------|
|               | Steady Blue   | Door unlocking                               |
| Lock          | Off           | Door locking                                 |
| /•            | Off           | On Hock                                      |
| " <u>`</u>    | Blinking Blue | Call Hold – Blinks every second              |
| Call          | Steady Blue   | Online talking                               |
| $\land$       | Off           | Standby                                      |
| Ring          | Steady Blue   | Ringing                                      |
|               | Off           | Network ready                                |
|               | Blinking Blue | Network error – Blinks every second          |
| Network & SIP | Slow Blue     | Registration failed – Blinks every 3 seconds |
| Registration  | Steady Blue   | Registration succeeded                       |

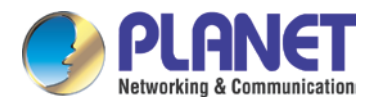

#### I/O Control Instruction

After removing the front panel of the HDP-5260PT, there are two terminal block connectors for power connection and digital I/O connections as shown below:

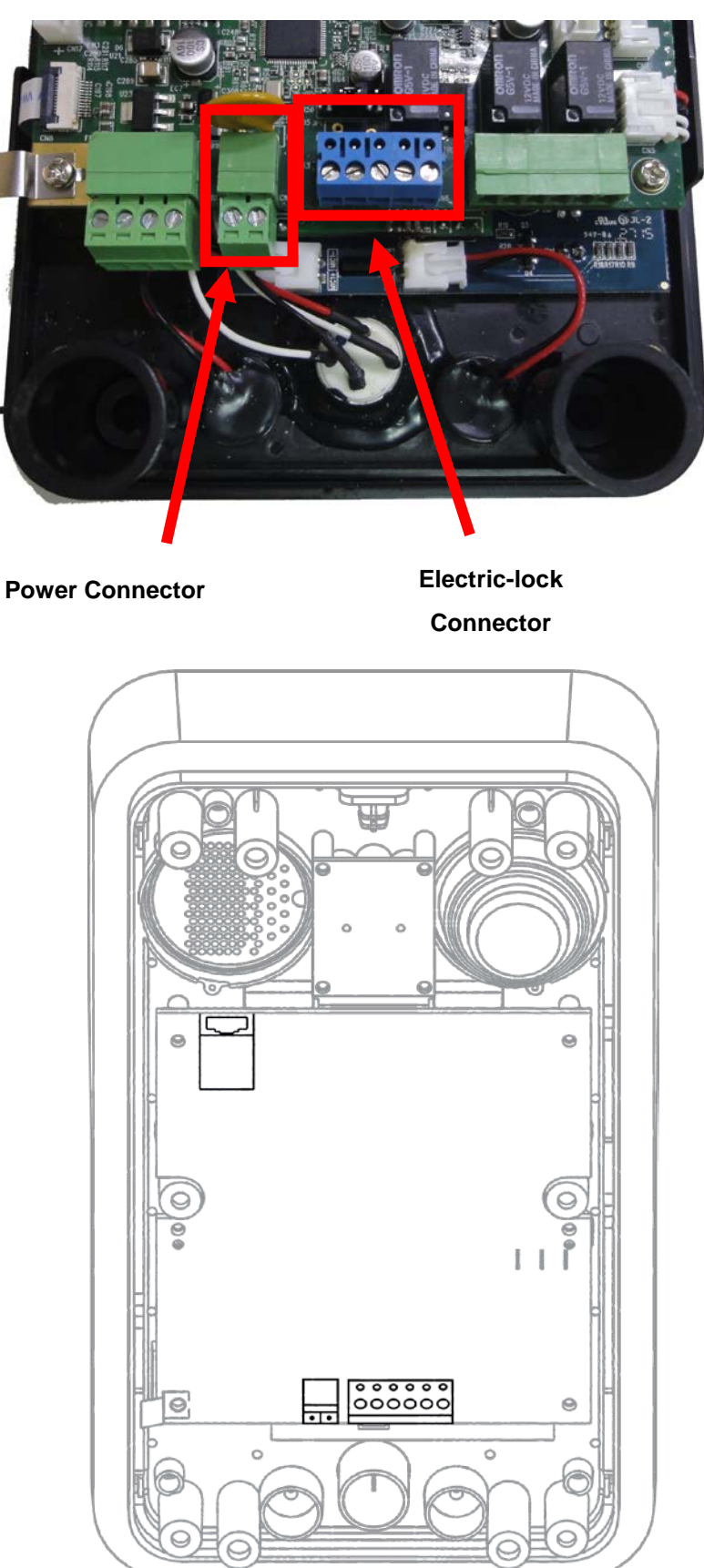

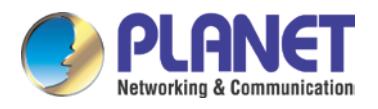

#### **Power Connector**

The HDP-5260PT requires either IEEE 802.3af/at PoE or DC power from the power connector. The picture shows the two-pin connector comes with system power source of 12V DC, 1A (maximum for the two-pin connector).

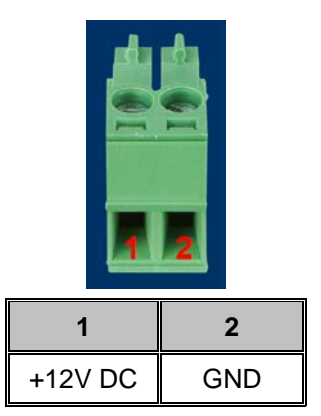

#### **Electric-lock Connector**

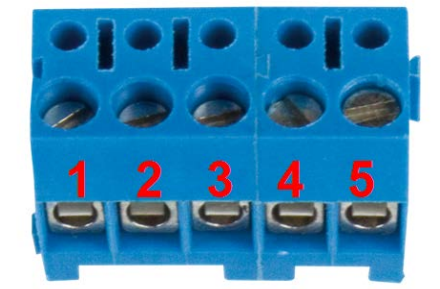

| 1      | 2      | 3      | 4             | 5    |  |
|--------|--------|--------|---------------|------|--|
| S_IN   | S_OUT  | NC COM |               | NO   |  |
| Indoor | switch | Ele    | ctric-lock sw | itch |  |

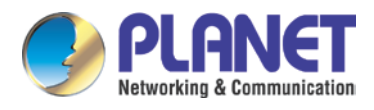

## 2.2 Hardware Installation

The HDP-5260PT is constructed of four parts as shown below. Prior to the installation, the installer is required to remove the front panel of the HDP-5260PT for wall mounting. Please follow the steps below for the installation.

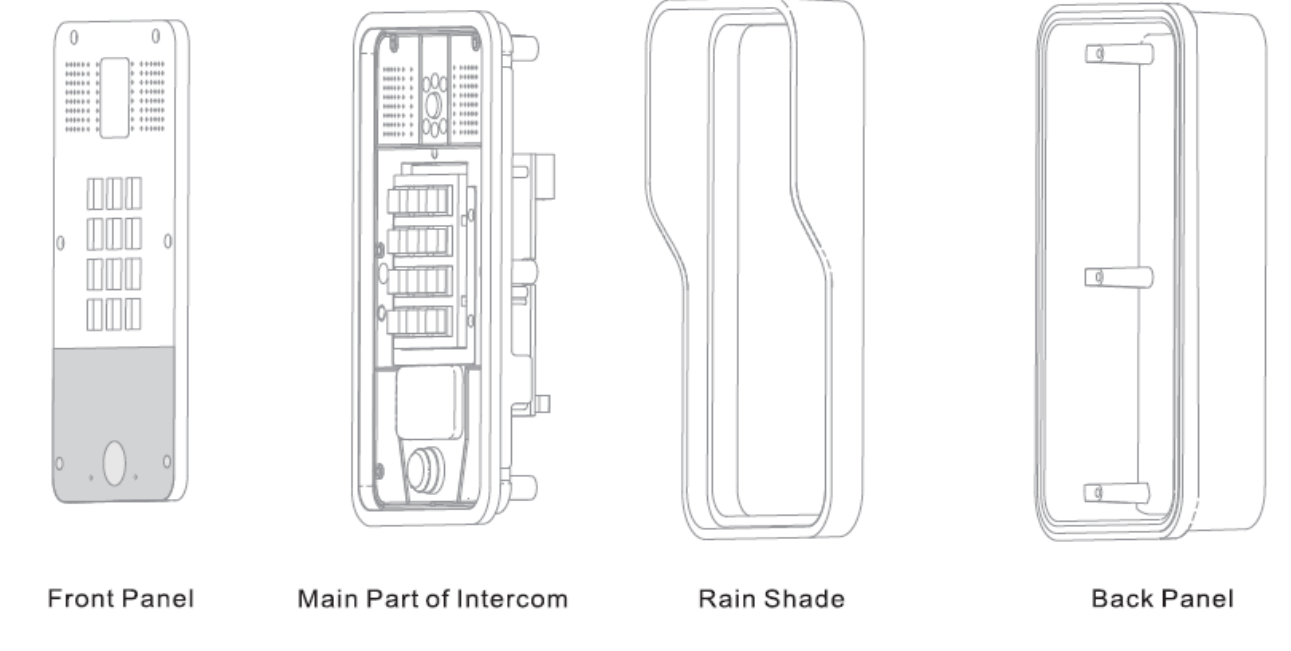

#### Figure 1 Four Major Parts of HDP-5260PT

#### Step 1: Installation Preparation

A. Check the following contents:

- Hex wrench x 1
- RJ45 plugs x 2 (1 spare)
- TA5 x 40mm screws x 5 (1 spare)
- 35mm screw anchors x 5 (1 spare)
- M4 x 16mm screw x 1 (spare)
- PM3 x 16mm screw x 1 (spare)
- B. Tools that may be required:
  - Hex wrench
  - Phillips screwdriver (Ph2 or Ph3), hammer, RJ45 crimper
  - Electric impact drill with an 8mm drill bit.

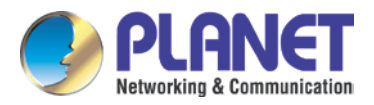

#### Step 2: Drilling

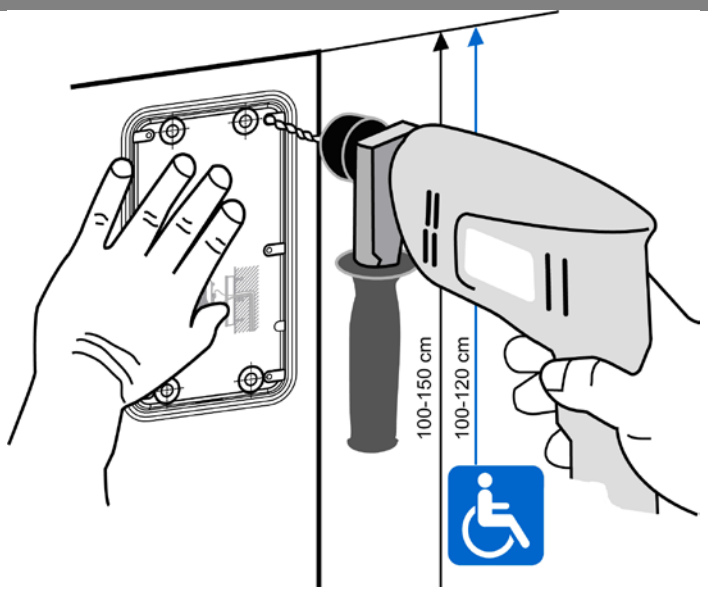

Figure 2 Wall Mounting

- A. Place the mounting template with dimensions on the surface of a wall in a desired flat position.
- **B.** Use an electric drill to drill the 4 holes marked on the mounting template. It is recommended to drill about 50mm deep. Remove the template when finishing drilling.
- C. Push or hammer screw anchors into the drilled holes.

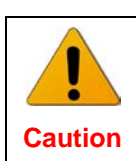

While drilling or fixing the HDP-5260PT, hold it tight or else it may drop that may accidentally hurt the installer.

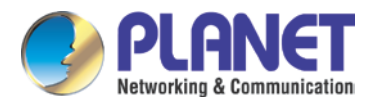

#### Step 3: Removing Front Panel

With hex wrench, remove the front panel as shown in Figure 3 (Turn counter-clockwise) and Figure 4. Α.

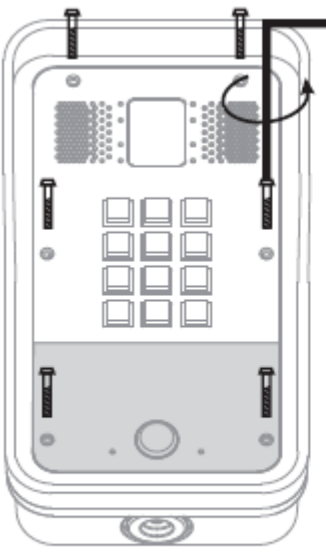

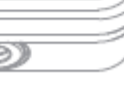

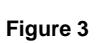

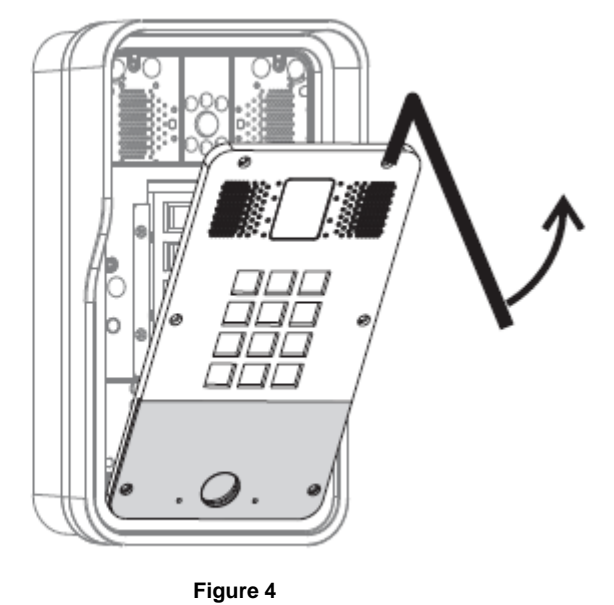

With Phillips screwdriver, unpack the rain shade and the main part of the intercom as shown in Figure 5. Β.

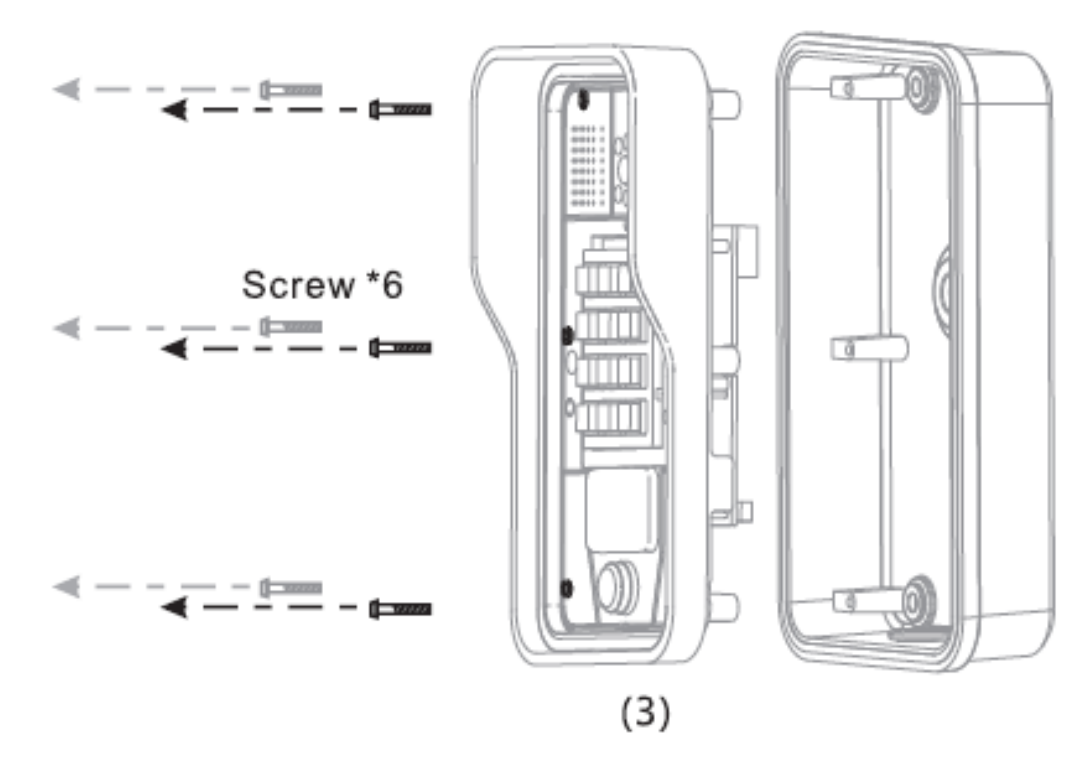

Figure 5

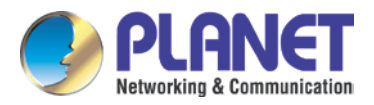

#### Step 4: Back Panel Fixing and Cabling

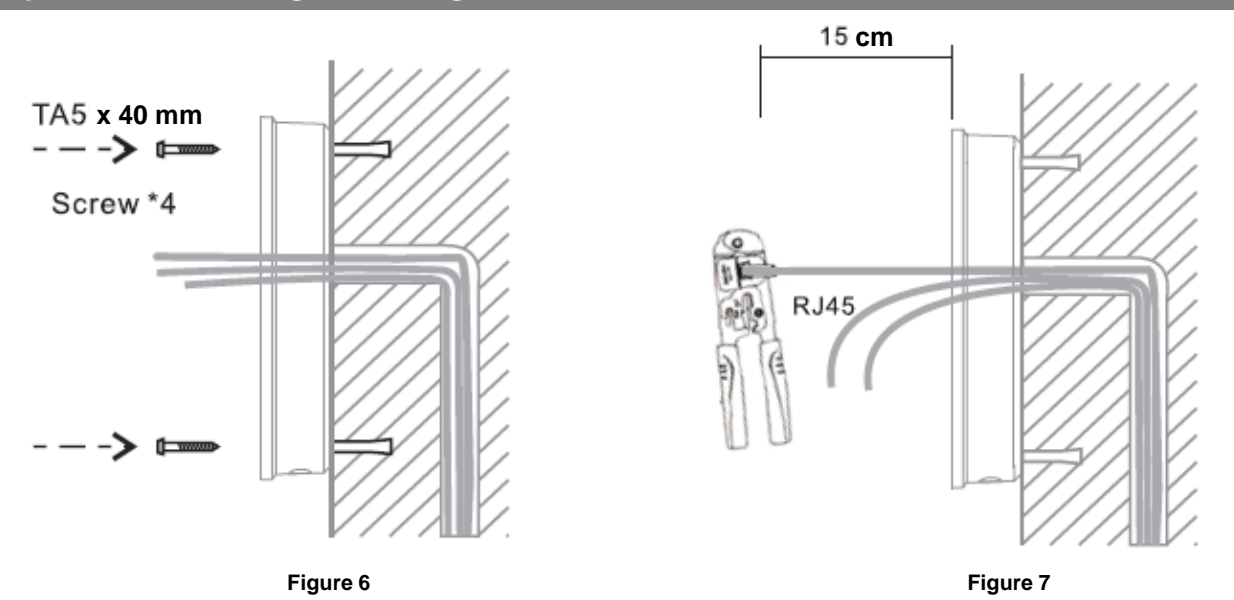

- A. Select the hole for cable supply; cable length of 15cm to 20cm is recommended.
- B. With 4 TA5 x 40mm screws, tighten the back panel on the wall as shown in Figure 6.

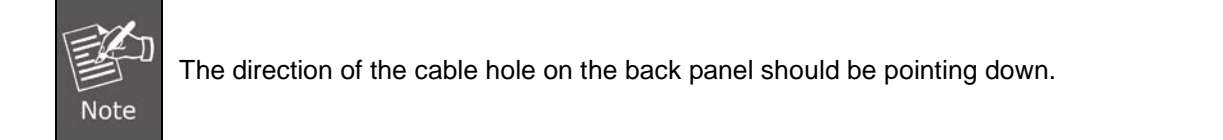

- C. Connect the cables of RJ45, power, and electric-lock to the motherboard socket as mentioned in connectors description (refer to Section 2).
- D. Test whether there is electricity by doing the following:

Press the **#** button for 3 seconds to get the IP address of intercom by voice. Input access password or press the indoor switch to check electric-lock installation.

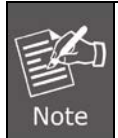

Do not precede mounting until you have finished checking the electricity!

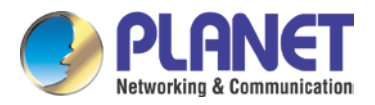

Step 5: Mounting

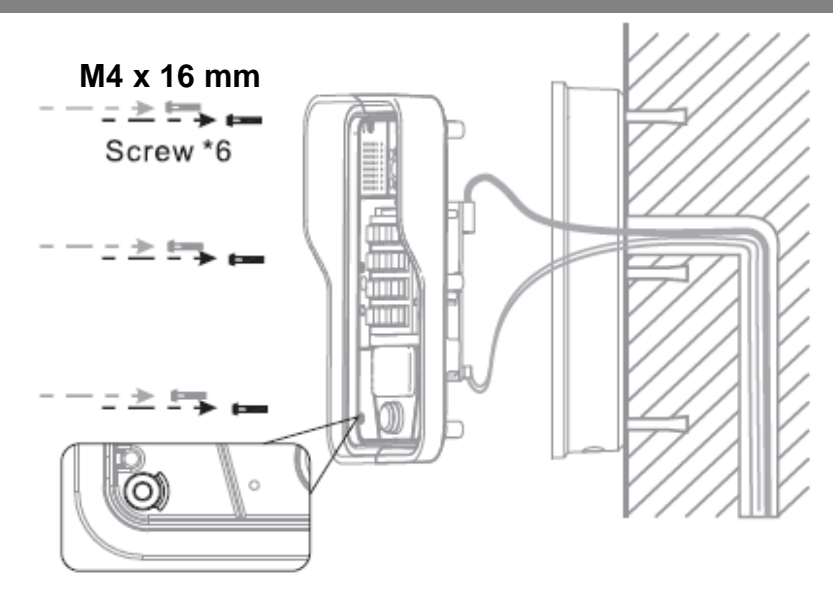

Figure 8

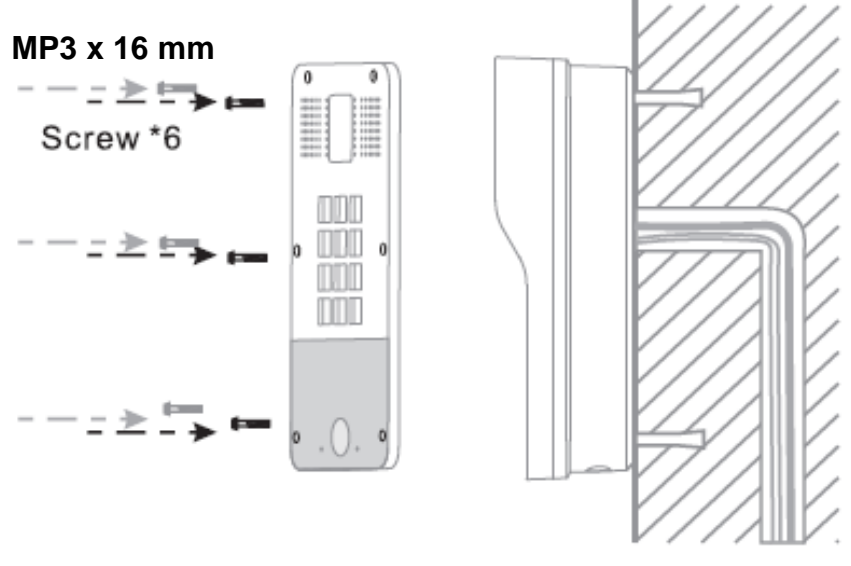

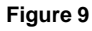

- A. Use the 6 screws to tighten the main part (together with the rain shade) of the intercom on the back panel as shown in Figure 8.
- B. Push the front panel into the plastic frame and tighten it with 6 screws as shown in Figure 9.

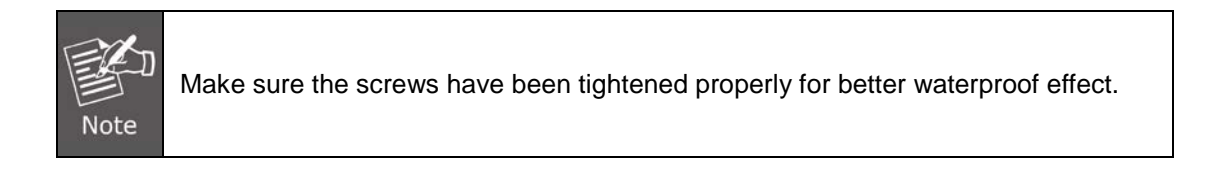

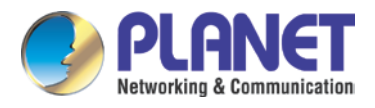

## 2.3 Initial Utility Installation

There are two methods as shown below to search the HDP-5260P.

#### Method 1:

Open the Planet Door Phone Finder Utility. Press the **Refresh** button to search the HDP-5260PT and find the IP address.

| # | IP Address    | Serial Number | MAC Address       | SW Version      | Description  |  |                 |
|---|---------------|---------------|-------------------|-----------------|--------------|--|-----------------|
| 1 | 192.168.1.158 | HDP-5260PT    | A8:F7:E0:00:00:00 | 12.1072.633.14. | IP Doorphone |  |                 |
|   |               |               |                   |                 |              |  |                 |
|   |               |               |                   |                 |              |  | <u>R</u> efresh |

#### Method 2:

Press and hold the "#" key for 3 seconds and the door phone will report the IP address by voice.

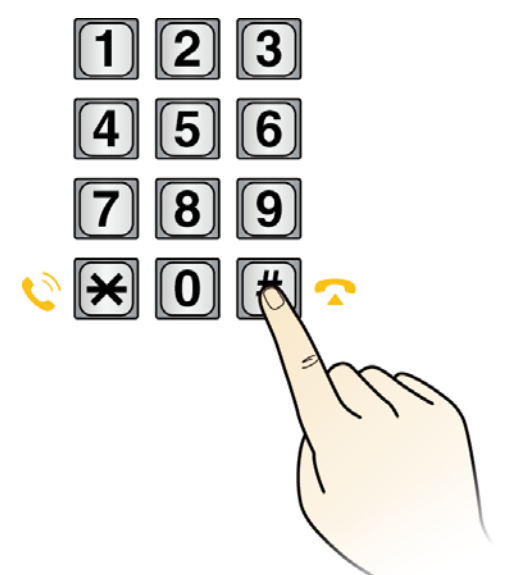

| Default Setting         |                                                           |  |  |
|-------------------------|-----------------------------------------------------------|--|--|
| Default DHCP Client     | On                                                        |  |  |
| Default IP Address      | 172.16.0.1 – If DHCP Server does not exist in the network |  |  |
| Default Web Port        | 80                                                        |  |  |
| Default Login User Name | admin                                                     |  |  |
| Default Login Password  | 123                                                       |  |  |
| Report IP address       | Hold # key for 3 seconds to report IP address by voice    |  |  |
| Searching Tools         | Planet Door Phone Finder                                  |  |  |

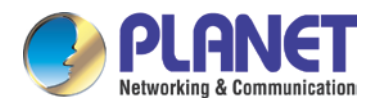

## Chapter 3. Web-based Management

Please take a few minutes to read through this guide to familiarize with the steps required to set up your door phone.

This chapter provides setup details of the door phone Web-based Interface.

## 3.1 Introduction

When the device and your computer successfully connect to the network, enter the IP address of the device. You will see the Webpage management interface login screen. Enter the user name and password and click the button to enter the settings screen.

Door phone can be configured with your Web browser. Before configuring, please make sure your PC is in the same IP segment as the door phone.

## 3.2 Basic

The login username and password are admin and 123, respectively.

| Enter "a | admin" for user name | e and "123" for password to access |  |
|----------|----------------------|------------------------------------|--|
|          | User:<br>Password:   | admin                              |  |
|          | Language:            | English T                          |  |

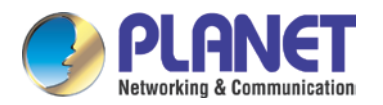

### 3.2.1 Status

On this page, you can see the information of the network connection mode and accounts.

| PLANET<br>Retworking & Communication<br>HDP-5260PT | STATUS                         |                                | TIME&DATE |              |
|----------------------------------------------------|--------------------------------|--------------------------------|-----------|--------------|
|                                                    |                                |                                |           |              |
| > BASIC                                            | Network                        |                                |           |              |
| > NETWORK                                          | Connection Mode<br>MAC Address | Static IP<br>A8:F7:E0:00:23:04 |           |              |
| > VoIP                                             | IP Address                     | 192.168.1.177                  |           |              |
| > INTERCOM                                         | Accounts<br>SIP Line 1         | 800@192.168.1.183:5060         |           | Timeout      |
| > DOOR PHONE                                       | SIP Line 2                     | @192.168.1.183:5060            |           | System Error |
| > MAINTENANCE                                      |                                |                                |           |              |
| › LOGOUT                                           |                                |                                |           |              |

| Status     |                                                                                    |  |  |  |
|------------|------------------------------------------------------------------------------------|--|--|--|
| Field Name | Description                                                                        |  |  |  |
| Notwork    | Shows the configuration information for WAN port, including connection mode of WAN |  |  |  |
| Network    | port (static, DHCP or PPPoE), MAC address and IP address of WAN port.              |  |  |  |
| Accounts   | Shows the phone numbers and registration status for the 2 SIP lines.               |  |  |  |

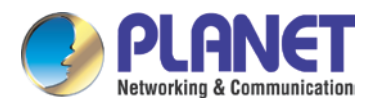

## 3.2.2 Wizard

A. Select the appropriate network mode. The equipment supports three network modes:

| PLANET<br>Networking & Communication<br>HDP-5260PT | STATUS            | WIZARD     | LANGUAGE | TIME&DATE |
|----------------------------------------------------|-------------------|------------|----------|-----------|
|                                                    |                   |            |          |           |
| > BASIC                                            | WAN Connection Mo | ode        |          |           |
| > NETWORK                                          | Static IP         | ۲          |          |           |
|                                                    | DHCP              | •          |          |           |
| > VoIP                                             | PPPoE             | $\bigcirc$ |          |           |
|                                                    |                   |            |          | Next      |
| > INTERCOM                                         |                   |            |          |           |

B. Static IP mode is selected; click <Next> to go to Quick SIP Settings or click <Back> to return to the Wizard screen.

| PLANET<br>Networking & Communication |                    |            |          |           |      |
|--------------------------------------|--------------------|------------|----------|-----------|------|
| HDP-5260PT                           | STATUS             | WIZARD     | LANGUAGE | TIME&DATE |      |
|                                      | -                  |            |          |           |      |
|                                      |                    |            |          |           |      |
| > BASIC                              | Static IP Settings |            |          |           |      |
| > NETWORK                            | IP Address         | 192.168.   | 1.177    |           |      |
|                                      | Subnet Mask        | 255.255.   | 255.0    |           |      |
| > VoIP                               | Primary DNS        | 8.8.8.8    | 1.254    |           |      |
|                                      | Secondary DN       | s 168.95.1 | .1       |           |      |
| > INTERCOM                           |                    | Back       |          |           | Next |

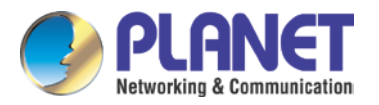

C. This step is for registration to IP PBX. Please fill in the IP of IP PBX, Authentication User name and Authentication Ppassword. Tick <Enable Registration>.

| PLANET<br>Retworking & Communication<br>HDP-5260PT | STATUS                                            |                       | E TIME&DATE |      |
|----------------------------------------------------|---------------------------------------------------|-----------------------|-------------|------|
| > BASIC                                            | Quick SIP Settings                                |                       |             |      |
| > NETWORK                                          | Server Address<br>Server Port                     | 192.168.1.183<br>5060 | ]           |      |
| › VoIP                                             | Authentication User<br>Authentication<br>Password | 800                   | ]           |      |
| > INTERCOM                                         | SIP User<br>Display Name                          | 800<br>800            | ]           |      |
| > DOOR PHONE                                       | Enable Registration                               | ✓ Back                |             | Next |

D. Check the information that you have filled in, and then click <Finish>.

| PLANET<br>Retworking & Communication<br>HDP-5260PT | STATUS                               | VIZARD                     | TIME&DATE |        |
|----------------------------------------------------|--------------------------------------|----------------------------|-----------|--------|
|                                                    |                                      |                            |           |        |
| > BASIC                                            | WAN                                  |                            |           |        |
| > NETWORK                                          | Connection Mode<br>Static IP Address | Static IP<br>192.168.1.177 |           |        |
| › VoIP                                             | IP Gateway                           | 192.168.1.254              |           |        |
| > INTERCOM                                         | SIP                                  |                            |           |        |
|                                                    | Server Address                       | 192.168.1.183              |           |        |
| DOOR PHONE                                         | Account                              | 800                        |           |        |
|                                                    | Phone Number                         | 800                        |           |        |
| > MAINTENANCE                                      | Registration                         | Enabled                    |           |        |
|                                                    |                                      | Back                       |           | Finish |

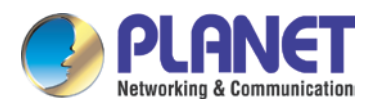

### 3.2.3 Language

Select the language you prefer and click <apply>.

| PLANET<br>Networking & Communication<br>HDP-5260PT | STATUS WIZARD LANGUAGE       | TIME&DATE |
|----------------------------------------------------|------------------------------|-----------|
| > BASIC                                            | Language                     |           |
| > NETWORK                                          | Language Selection English V |           |
| > VoIP                                             |                              | Apply     |

#### 3.2.4 Time & Date

Set the time zone and SNTP (Simple Network Time Protocol) server on this page to automatically obtain time and daylight saving time, and manual time and date entry.

| PLANET<br>Networking & Communication |                           |                     |           |   |
|--------------------------------------|---------------------------|---------------------|-----------|---|
| HDP-5260PT                           | STATUS WI                 | ZARD LANGUAGE       | TIME&DATE |   |
|                                      | System Current Time       |                     |           |   |
| > BASIC                              | 2016/10/06 17:33:29       |                     |           |   |
|                                      | Simple Network Time Proto | col (SNTP) Settings |           |   |
| > NETWORK                            | Enable SNTP               |                     |           |   |
|                                      | Primary Server            | 118.163.81.61       |           |   |
| > VoIP                               | Timezone                  | (GMT+08:00)Taipei   |           | Y |
|                                      | Resync Period             | 3600 second(s)      |           |   |
| > INTERCOM                           | Time Format               | 24-hour clock 🔹     |           |   |
|                                      | Date Format               | year,month,day 🔹 🔻  |           |   |
| > DOOR PHONE                         | Date Seperator            | /                   |           |   |
|                                      |                           |                     | Apply     |   |
| > MAINTENANCE                        |                           |                     |           |   |
|                                      | Manual Time Settings 😲    |                     |           |   |
| > LOGOUT                             | Year                      |                     |           |   |
|                                      | Month                     |                     |           |   |
|                                      | Day                       |                     |           |   |
|                                      | Hour                      |                     |           |   |
|                                      | Minute                    |                     |           |   |
|                                      |                           |                     | Apply     |   |

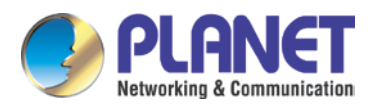

## 3.3 Network

## 3.3.1 WAN

| PLANET       |                         |                          |        |
|--------------|-------------------------|--------------------------|--------|
| HDP-5260PT   | WAN QoS&VLA             | N WEB FILTER SECURITY DD | INS    |
|              | WAN Status              |                          |        |
|              | Active IP Address       | 192.168.1.177            |        |
| > BASIC      | Current Subnet Mask     | 255.255.255.0            |        |
|              | Current IP Gateway      | 192.168.1.254            |        |
| NETWORK      | MAC Address             | A8:F7:E0:00:23:04        |        |
| > VoIP       | WAN Settings            |                          |        |
|              | Speed                   | Auto Negotiation 🔻       |        |
| > INTERCOM   | Static IP 🖲             | рнср 🔍 р                 | PPOE O |
|              | IP Address              | 192.168.1.177            |        |
| > DOOR PHONE | Subnet Mask             | 255.255.255.0            |        |
|              | IP Gateway              | 192.168.1.254            |        |
| MAINTENANCE  | Primary DNS             | 8.8.8.8                  |        |
|              | Secondary DNS           | 168.95.1.1               |        |
| › LOGOUT     |                         | Apply                    |        |
|              | 802.1X Settings         |                          |        |
|              | 802.1× Mode             | Off                      |        |
|              | Identity                | admin                    |        |
|              | Password                | ••••                     |        |
|              | CA Certificate          | Browse                   | Upload |
| N BASIC      |                         |                          |        |
| / DASIC      | Device Certificate      | Browse                   | Upioad |
| NETWORK      |                         | Арріу                    |        |
|              | Service Port Settings 😧 |                          |        |
| > VoIP       | Web Server Type         | HTTP V                   |        |
|              | HTTP Port               | 80                       |        |
| > INTERCOM   | HTTPS Port              | 443                      |        |
|              | Telnet Port             | 23                       |        |
| > DOOR PHONE | RTP Port Range Start    | 10000                    |        |
|              | RTP Port Quantity       | 200                      |        |
| MAINTENANCE  |                         | Apply                    |        |
| › LOGOUT     |                         |                          |        |

| WAN               |                                         |  |
|-------------------|-----------------------------------------|--|
| Field Name        | Description                             |  |
| WAN Status        |                                         |  |
| Active IP address | The current IP address of the equipment |  |

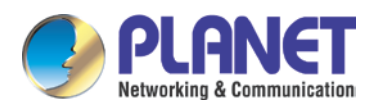

| WAN                 |                                  |  |  |
|---------------------|----------------------------------|--|--|
| Field Name          | Description                      |  |  |
| WAN Status          |                                  |  |  |
| Current subnet mask | The current subnet mask          |  |  |
| Current IP gateway  | The current gateway IP address   |  |  |
| MAC address         | The MAC address of the equipment |  |  |

| WAN Settings                                                                     |                                                                      |  |  |  |
|----------------------------------------------------------------------------------|----------------------------------------------------------------------|--|--|--|
| Select the appropriate network mode. The equipment supports three network modes: |                                                                      |  |  |  |
| Statia                                                                           | Network parameters must be entered manually and must not be changed. |  |  |  |
| Static                                                                           | All parameters are provided by the ISP.                              |  |  |  |
| DHCP                                                                             | Network parameters are provided automatically by a DHCP server.      |  |  |  |
| PPPoE                                                                            | Account and Password must be input manually. These are provided by   |  |  |  |
|                                                                                  | your ISP.                                                            |  |  |  |

If Static IP is chosen, the screen below will appear. Enter values provided by the ISP.

After entering the new settings, click the APPLY button to save the new settings.
 If a new IP address is entered for the equipment, it must be used to login to the phone after clicking the APPLY button.
 If the system obtains an IP address from the DHCP server, the same IP address can also be used for a LAN network, but not for a WAN network.

| 8              | 802.1X Settings                        |                                                                |  |  |  |
|----------------|----------------------------------------|----------------------------------------------------------------|--|--|--|
|                | 802.1X Settings                        |                                                                |  |  |  |
|                | 802.1x Mode                            | Off                                                            |  |  |  |
|                | Identity                               | admin                                                          |  |  |  |
|                | Password                               | •••••                                                          |  |  |  |
|                | CA Certificate                         | Browse Upload                                                  |  |  |  |
|                | Device Certificate                     | Browse Upload                                                  |  |  |  |
|                |                                        | Apply                                                          |  |  |  |
| ι              | User 802.1X user account               |                                                                |  |  |  |
| F              | Password 802.1X password               |                                                                |  |  |  |
| E              | Enable 812.1X Enable or Disable 812.1X |                                                                |  |  |  |
| CA Certificate |                                        | Choose the CA Certificate and then click upload to             |  |  |  |
|                |                                        | upgrade                                                        |  |  |  |
| ٢              | Device Certificate                     | Choose the Device Certificate and then click upload to upgrade |  |  |  |

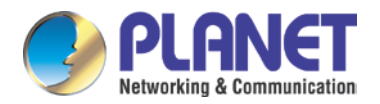

| Service Port Settings                                                                        |                                                                                  |
|----------------------------------------------------------------------------------------------|----------------------------------------------------------------------------------|
| Web Server Type                                                                              | Specify Web Server Type – HTTP or HTTPS                                          |
|                                                                                              | Port for web browser access. Default value is 80. To enhance security, change    |
|                                                                                              | this from the default. Setting this port to 0 will disable HTTP access.          |
|                                                                                              | For example, the IP address is 192.168.1.70 and the port value is 8090, the      |
|                                                                                              | accessing address is http://192.168.1.70:8090.                                   |
|                                                                                              | Port for HTTPS access. Before using https, an https authentication certification |
| HTTPS Port                                                                                   | must be downloaded into the equipment.                                           |
|                                                                                              | Default value is 443. To enhance security, change this from the default.         |
| Telnet Port                                                                                  | Port for Telnet access. The default is 23.                                       |
| RTP Port Range Start Set the beginning value for RTP Ports. Ports are dynamically allocated. |                                                                                  |
| RTP Port Quantity                                                                            | Set the maximum quantity of RTP Ports. The default is 200.                       |

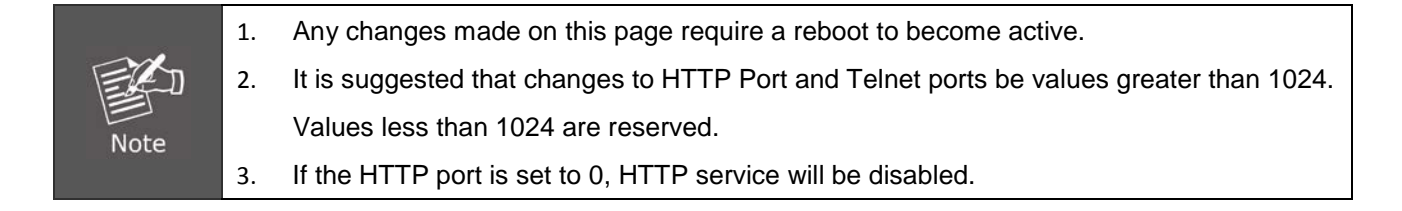

## 3.3.2 QoS & VLAN

The equipment supports 802.1Q/P protocol and DiffServ configuration. Use of a Virtual LAN (VLAN) allows voice and data traffic to be separated.

Chart 1 shows a network switch with no VLAN. Any broadcast frames will be transmitted to all other ports.
 For example, frames broadcast from Port 1 will be sent to Ports 2, 3, and 4.

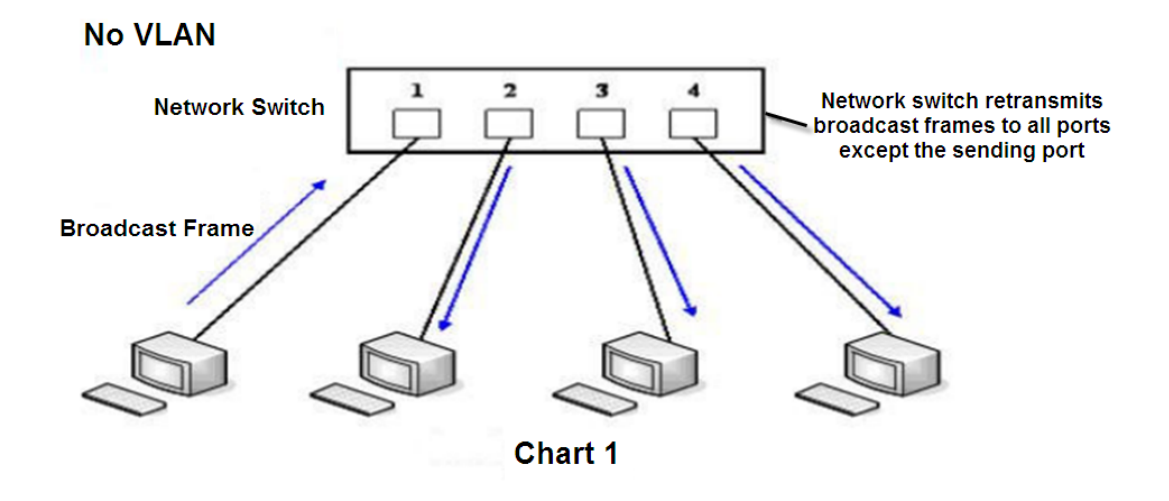

Chart 2 shows an example with two VLANs indicated in red and blue. In this example, frames broadcast from Port 1 will only go to Port 2 since Ports 3 and 4 are in a different VLAN. VLANs can be used to

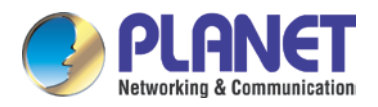

divide a network by restricting the transmission of broadcast frames.

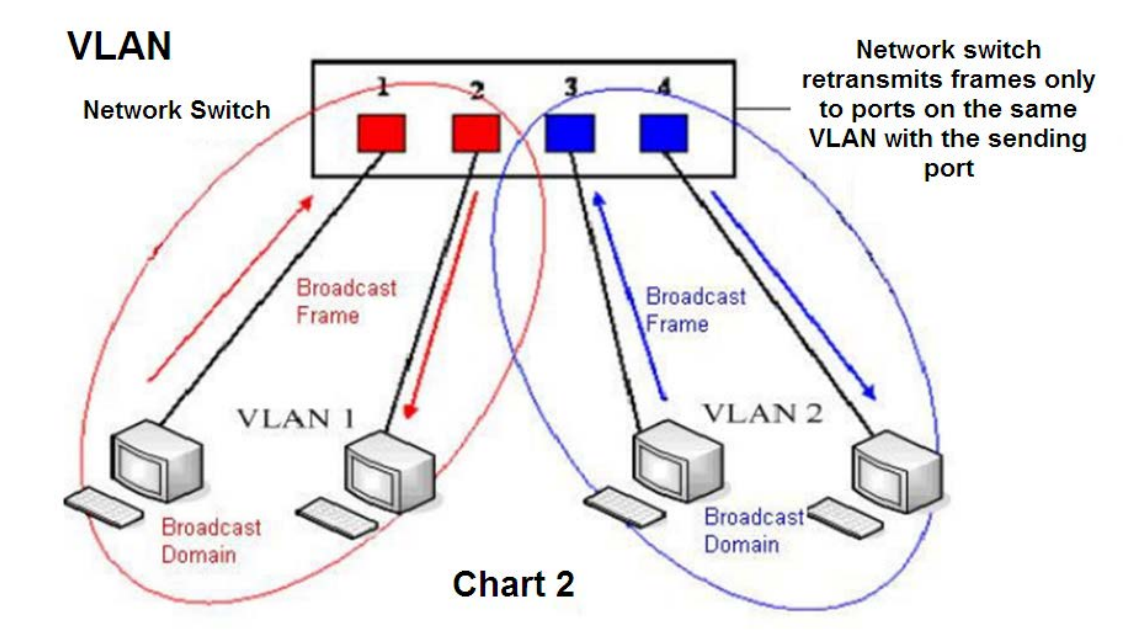

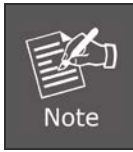

In practice, VLANs are distinguished by the use of VLAN IDs.

| PLANET<br>HUDP-5260PT | WAN QoS&VL                                                                        | AN WEB FILTER     | SECURITY DDNS              |                        |
|-----------------------|-----------------------------------------------------------------------------------|-------------------|----------------------------|------------------------|
| > BASIC<br>> NETWORK  | Link Layer Discovery Protocol<br>Enable LLDP <b>O</b><br>Enable Learning Function | (LLDP) Settings   | Packet Interval(1~3600)    | 60 second(s)           |
| > VoIP                | Quality of Service (QoS) Setti                                                    | ngs               |                            |                        |
| > INTERCOM            | Enable DSCP<br>Audio RTP DSCP                                                     | <b>4</b> 6 (0~63) | SIP DSCP<br>Video RTP DSCP | 46 (0~63)<br>46 (0~63) |
| > DOOR PHONE          | WAN Port VLAN Settings                                                            |                   |                            |                        |
| > MAINTENANCE         | Enable WAN Port VLAN<br>802.1P Priority                                           | 0 (0~7)           | WAN Port VLAN ID           | 256 (0~4095)           |
| > LOGOUT              |                                                                                   |                   | Apply                      |                        |

| QoS & VLAN                                                         |                        |  |  |  |
|--------------------------------------------------------------------|------------------------|--|--|--|
| Field Name                                                         | Field Name Description |  |  |  |
| Link Layer Discovery Protocol (LLDP) Settings                      |                        |  |  |  |
| Enable LLDP Enable or Disable Link Layer Discovery Protocol (LLDP) |                        |  |  |  |

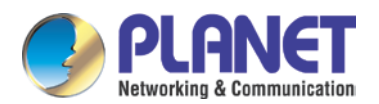

| QoS & VLAN                                    |                                                                                                    |  |  |  |  |
|-----------------------------------------------|----------------------------------------------------------------------------------------------------|--|--|--|--|
| Field Name                                    | Description                                                                                                    |  |  |  |  |
| Link Layer Discovery Protocol (LLDP) Settings |                                                                                                    |  |  |  |  |
| Enable Learning<br>Function                   | Enables the telephone to synchronize its VLAN data with the Network Switch.<br>The telephone will automatically synchronize DSCP, 802.1p, and VLAN ID values<br>even if these values differ from those provided by the LLDP server. |  |  |  |  |
| Packet Interval                               | The time interval for sending LLDP Packets                                                                                                    |  |  |  |  |
| Quality of Service (QoS) Settings             |                                                                                                    |  |  |  |  |
| Enable DSCP                                   | Enable or Disable Differentiated Services Code Point (DSCP)                                                                                                    |  |  |  |  |
| Audio RTP DSCP                                | Specify the value of the Audio DSCP in decimal                                                                                                    |  |  |  |  |
| SIP DSCP                                      | Specify the value of the SIP DSCP in decimal                                                                                                    |  |  |  |  |
| WAN Port VLAN Settin                          | ngs                                                                                                    |  |  |  |  |
| Enable WAN Port                               | Enable or Dischle WAN Port VI AN                                                                                                    |  |  |  |  |
| VLAN Enable of Disable wan Port VLAN          |                                                                                                    |  |  |  |  |
| WAN Port VLAN ID                              | Specify the value of the WAN Port VLAN ID. Range is 0-4095                                                                                                    |  |  |  |  |
| SIP 802.1P Priority                           | Specify the value of the signal 8021.p priority. Range is 0-7                                                                                                    |  |  |  |  |
| Audio 802.1P Priority                         | Specify the value of the voice 802.1p priority. Range is 0-7                                                                                                    |  |  |  |  |

## 3.3.3 Web Filter

| PLANET<br>Networking & Communication |                           |                   |            |      |        |
|--------------------------------------|---------------------------|-------------------|------------|------|--------|
| HDP-5260PT                           | WAN Qo                    | S&VLAN WEB FILTER | SECURITY   | DDNS |        |
|                                      |                           |                   |            |      |        |
|                                      |                           |                   |            |      |        |
| > BASIC                              | Web Filter Table          |                   |            |      |        |
| > NETWORK                            | Start IP Address          | End I             | P Address  |      | Option |
| › VoIP                               | Web Filter Table Settings |                   |            |      |        |
|                                      | Start IP Address          | End I             | IP Address |      | Add    |
| > INTERCOM                           | Web Filter Setting        |                   |            |      |        |
| > DOOR PHONE                         | Enable Web Filter 🔲       | A                 | pply       |      |        |

| Web filter                                                                                                    |
|----------------------------------------------------------------------------------------------------|
| The Web filter is used to limit access to the equipment. When the web filter is enabled, only the IP addresses |
| between the start IP and end IP can access the equipment.                                                      |
| Web Filter Table                                                                                               |
| Webpage access allows the display of the IP network list.                                                      |
| Web Filter Table Settings                                                                                      |
| To start and end IP address for MMI filter, click <add>.</add>                                                 |

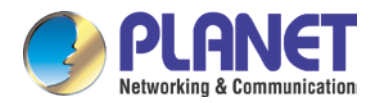

#### Web Filter Setting

Select <enable web filter> and click <apply> to take effect.

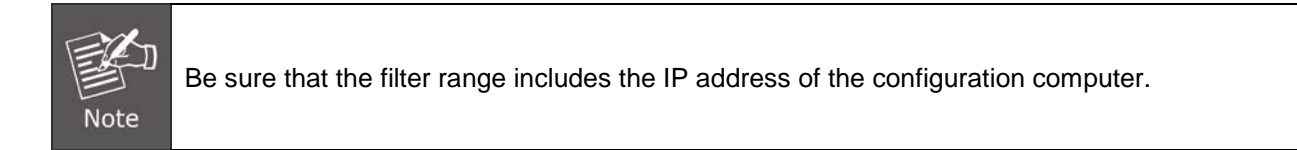

## 3.3.4 Security

| PLANET<br>Retworking & Communication |                      |          |                     |          |          |        |
|--------------------------------------|----------------------|----------|---------------------|----------|----------|--------|
| HDP-5260PT                           | WAN                  | QoS&VLAN | WEB FILTER          | SECURITY | DDNS     |        |
|                                      |                      |          |                     |          |          |        |
| > BASIC                              | Update Security File |          |                     |          |          |        |
| * NETWORK                            |                      | Sele     | t Security File:    |          | Browse   | Ipdate |
| , AOIb                               | Delete Security File | Se       | lect Security File: |          | ▼ Delete |        |
| > INTERCOM                           | SIP TLS File         |          |                     |          |          |        |
| > DOOR PHONE                         | HTTPS File           |          |                     |          |          |        |

| Security        |                                                                                       |  |  |  |
|-----------------|---------------------------------------------------------------------------------------|--|--|--|
| Field Name      | Description                                                                           |  |  |  |
| Update          | Select a acquirity file in the field to be undeted. Click the Undete button to undete |  |  |  |
| Security File   | Select a security file in the field to be updated. Click the Opdate button to update. |  |  |  |
| Delete Security | Select a acquisity file in the field to be deleted. Click the Delete button to delete |  |  |  |
| File            | Select a security file in the field to be deleted. Click the Delete button to delete. |  |  |  |
| SIP TLS File    | Show SIP TLS authentication certificate.                                              |  |  |  |
| HTTPS File      | Show HTTPS authentication certificate.                                                |  |  |  |

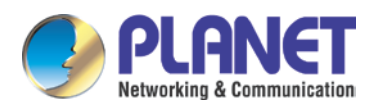

## 3.3.5 DDNS

| PLANET<br>Retworking & Communication<br>HDP-5260PT |                       | SECURITY DDNS           |
|----------------------------------------------------|-----------------------|-------------------------|
|                                                    |                       |                         |
| > BASIC                                            | DDNS Methods          |                         |
| NETWORK                                            | DDNS Option           | Disable 🔻               |
| > VoIP                                             | DDNS Settings         | piuu2304.pianetaans.com |
| > INTERCOM                                         | Dynamic DNS Provider  | None                    |
|                                                    | Account:<br>Password: |                         |
| > DOOR PHONE                                       | Host:                 |                         |
| > MAINTENANCE                                      |                       | Apply                   |

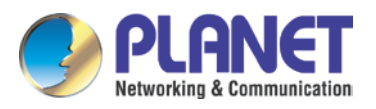

## 3.4 VoIP

## 3.4.1 SIP

| PLANET<br>Networking & Communication |                     |                     |              |       |
|--------------------------------------|---------------------|---------------------|--------------|-------|
| HDP-5260PT                           | SIP                 | STUN                |              |       |
|                                      |                     |                     |              |       |
|                                      |                     |                     |              |       |
| > BASIC                              | SIP Line            | SIP 1               | T            |       |
| > NETWORK                            | Basic Settings >>   |                     |              |       |
|                                      | Status              |                     | Registered   |       |
| > Volp                               | Server Address      | ;                   | 192.168.1.21 |       |
|                                      | Server Port         |                     | 5060         |       |
| > INTERCOM                           | Authentication      | Authentication User |              |       |
|                                      | Authentication      | Password            | •••••        |       |
| > DOOR PHONE                         | SIP User            |                     | 800          |       |
|                                      | Display Name        | Display Name        |              |       |
| > MAINTENANCE                        | Enable Registra     | ation               | <b>V</b>     |       |
|                                      | Advanced SIP Setti  | ngs >>              |              |       |
| > LOGOUT                             |                     |                     |              | Apply |
|                                      | SIP Global Settings | >>                  |              |       |

| Advanced SIP Settings >> |                |                          |              |
|--------------------------|----------------|--------------------------|--------------|
| Proxy Server Address     |                | Proxy Server Port        |              |
| Proxy User               |                | Proxy Password           |              |
| Backup Server Address    |                | Backup Server Port       | 5060         |
| Domain Realm             |                | Server Name              |              |
| RTP Encryption           |                | Enable Session Timer     |              |
| Registration Expires     | 3600 second(s) | Session Timeout          | 0 second(s)  |
| Keep Alive Type          | SIP Option 🔻   | Keep Alive Interval      | 60 second(s) |
| User Agent               |                | Server Type              | COMMON .     |
| DTMF Type                | RFC2833 🔻      | RFC Protocol Edition     | RFC3261 🔻    |
| Local Port               | 5060           | Transport Protocol       | UDP V        |
| Auto Change Port         |                | Change Port Maxnum       | 10           |
| Enable Rport             |                | Keep Authentication      |              |
| Enable PRACK             |                | Ans. With A Single Codec |              |
| Enable Strict Proxy      |                | Auto TCP                 |              |
| Enable DNS SRV           |                |                          |              |
|                          |                | Apply                    |              |

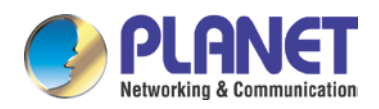

| SIP Global Settings >>    |                                                                                                    |                                    |                |             |
|---------------------------|----------------------------------------------------------------------------------------------------|------------------------------------|----------------|-------------|
| Strict Branch             |                                                                                                    | Enable Group                       |                |             |
| Enable RFC4475            | Image: A start of the start of the start | Registration Failure Retry<br>Time | 32             | ] second(s) |
| Enable Strict UA<br>Match |                                                                                                    | DND Return Code                    | 486(Busy Here) | ¥           |
| Reject Return Code        | 486(Busy Here)                                                                                                    | Busy Return Code                   | 486(Busy Here) | •           |
|                           |                                                                                                    | Apply                              |                |             |

| SIP                                                   |                                                                                           |  |  |  |  |  |  |
|-------------------------------------------------------|-------------------------------------------------------------------------------------------|--|--|--|--|--|--|
| Field Name                                            | Description                                                                               |  |  |  |  |  |  |
| Basic Settings (Choose the SIP line to be configured) |                                                                                           |  |  |  |  |  |  |
|                                                       | Shows registration status. If the registration is successful, the display will be         |  |  |  |  |  |  |
| Status                                                | registered; if not successful, the display will not be registered. If a wrong password is |  |  |  |  |  |  |
|                                                       | given, a 403 error will be shown.                                                         |  |  |  |  |  |  |
| Server Address                                        | SIP server IP address or URI.                                                             |  |  |  |  |  |  |
| Server Port                                           | SIP server port. Default is 5060.                                                         |  |  |  |  |  |  |
| Authentication                                        | SIP account name (Login ID)                                                               |  |  |  |  |  |  |
| User                                                  |                                                                                           |  |  |  |  |  |  |
| Authentication                                        | SIP registration password                                                                 |  |  |  |  |  |  |
| Password                                              |                                                                                           |  |  |  |  |  |  |
| SIP User                                              | Phone number assigned by VoIP service provider. Equipment will not register if there      |  |  |  |  |  |  |
|                                                       | is no phone number configured.                                                            |  |  |  |  |  |  |
| Display Name                                          | Set the display name. This name is shown on Caller ID.                                    |  |  |  |  |  |  |
| Enable                                                | Check to submit registration information                                                  |  |  |  |  |  |  |
| Registration                                          |                                                                                           |  |  |  |  |  |  |
| Advanced SIP Set                                      | tings                                                                                     |  |  |  |  |  |  |
| Proxy Server                                          | SIP proxy server IP address or URI (This is normally the same as the SIP Registrar        |  |  |  |  |  |  |
| Address                                               | Server.)                                                                                  |  |  |  |  |  |  |
| Proxy Server Port                                     | SIP Proxy server port. Normally 5060.                                                     |  |  |  |  |  |  |
| Proxy User                                            | SIP Proxy server account.                                                                 |  |  |  |  |  |  |
| Proxy Password                                        | SIP Proxy server password.                                                                |  |  |  |  |  |  |
| Backup Server                                         | Backup SIP Server Address or URI (This server will be used if the primary server is       |  |  |  |  |  |  |
| Address                                               | unavailable.)                                                                             |  |  |  |  |  |  |
| Backup Server                                         |                                                                                           |  |  |  |  |  |  |
| Port                                                  | Backup SIP Server Fon.                                                                    |  |  |  |  |  |  |
| Domain Realm                                          | SIP Domain if different from the SIP Registrar Server.                                    |  |  |  |  |  |  |
| Server Name                                           | Name of SIP Backup server                                                                 |  |  |  |  |  |  |
| RTP Encryption                                        | Enable/Disable RTP Encryption.                                                            |  |  |  |  |  |  |

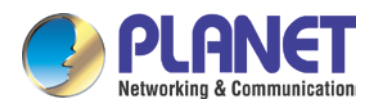

| SIP                     |                                                                                                    |
|-------------------------|----------------------------------------------------------------------------------------------------|
| Field Name              | Description                                                                                                    |
| Enable Session<br>Timer | If enabled, this will refresh the SIP session timer per RFC4028.                                                                                                    |
| Registration            | SIP re-registration time. Default is 60 seconds. If the server requests a different time,                                                                                                    |
| Session Timeout         | Refresh interval if Session Timer is enabled.                                                                                                    |
| Keep Alive Type         | Specifies the NAT keep alive type. If SIP Option is selected, the equipment will send<br>SIP Option SIP messages to the server every NAT Keep Alive Period. The server will<br>then respond with 200 OK. If UDP is selected, the equipment will send a UDP<br>message to the server every NAT Keep Alive Period. |
| Keep Alive<br>Interval  | Set the NAT Keep Alive interval. Default is 60 seconds                                                                                                    |
| User Agent              | Set SIP User Agent value.                                                                                                    |
| Server Type             | Configures phone for unique requirements of selected server.                                                                                                    |
| DTMF Type               | DTMF sending mode. There are four modes: <ul> <li>In-band</li> <li>RFC2833</li> <li>SIP_INFO</li> <li>AUTO</li> <li>Different VoIP Service providers may require different modes.</li> </ul>                                                                                                    |
| Protocol Edition        | Select SIP protocol version RFC3261 or RFC2543. Default is RFC3261. Used for servers which only support RFC2543.                                                                                                    |
| Local Port              | SIP port. Default is 5060.                                                                                                    |

| Field Name         | Description                                                                                |  |  |  |  |
|--------------------|--------------------------------------------------------------------------------------------|--|--|--|--|
| Transport          | Configuration using the transport protocol, TCD TLS or LIDD; the default is LIDD           |  |  |  |  |
| Protocol           | Configuration using the transport protocol, TCP, TLS of ODP, the default is ODP.           |  |  |  |  |
| Enable Rport       | Enable/Disable support for NAT traversal via RFC3581 (Rport).                              |  |  |  |  |
| Koop               | Enable/disable registration with authentication. It will use the last authentication field |  |  |  |  |
| Neep               | which passed authentication by server. This will decrease the load on the server if        |  |  |  |  |
| Aumentication      | enabled.                                                                                   |  |  |  |  |
| Enable PRACK       | Enable or disable SIP PRACK function. Default is OFF. It is suggested this be used.        |  |  |  |  |
| Ans. With a Single | If anabled phone will reasoned to incoming calls with only one codes                       |  |  |  |  |
| Codec              | If enabled phone will respond to incoming calls with only one codec.                       |  |  |  |  |
| Enable Strict      | Enables the use of strict routing. When the phone receives packets from the server it      |  |  |  |  |
| Proxy              | will use the source IP address, not the address in via field.                              |  |  |  |  |
| Auto TCP           | Force the use of TCP protocol to guarantee usability of transport for SIP messages         |  |  |  |  |

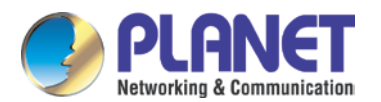

| Field Name         | Description                                                                                 |  |
|--------------------|---------------------------------------------------------------------------------------------|--|
|                    | above 1500 bytes                                                                            |  |
| Enable DNS SRV     | Enables use of DNS SRV records                                                              |  |
| SIP Global Setting | S                                                                                           |  |
|                    | Enable Strict Branch The value of the branch must be after"z9hG4bK" in the VIA              |  |
| Strict Branch      | field of the INVITE message received, or the phone will not respond to the INVITE.          |  |
|                    | Note: This will affect all lines.                                                           |  |
| Enable Group       | Enable SIP Group Backup. This will affect all lines.                                        |  |
| Enable RFC4475     | Enable or disable RFC4475. For default, enable it.                                          |  |
| Registration       | Registration failure retry time – If registration fails, the phone will attempt to register |  |
| Failure Retry Time | again. This will affect all lines.                                                          |  |
| Enable Strict UA   | Enable or disable Strict IIA Motob                                                          |  |
| Match              |                                                                                             |  |
| DND Return Code    | Specify SIP Code returned for DND. Default is 480 Temporarily not available.                |  |
| Reject Return      | Creater CID Code returned for Dejected cell, Default is CO2 - Decline                       |  |
| Code               | Specify SIP Code returned for Rejected call. Default is 603 – Decline.                      |  |
| Busy Return Code   | Specify SIP Code returned for Busy. Default is 486 – Busy Here.                             |  |

#### 3.4.2 STUN

A STUN (Simple Traversal of UDP through NAT) server allows a phone in a private network to know its public IP and port as well as the type of NAT being used. The equipment can then use this information to register itself to a SIP server so that it can make and receive calls while in a private network.

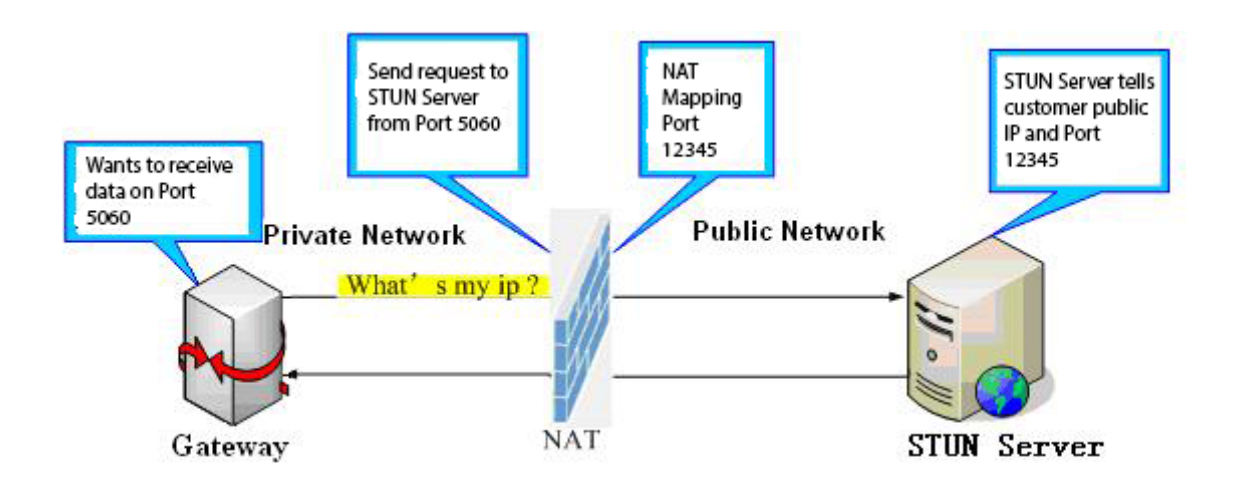

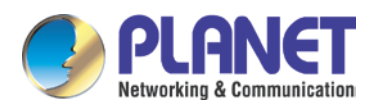

| PLANET<br>Networking & Communication |                    |                    |                  |                |
|--------------------------------------|--------------------|--------------------|------------------|----------------|
| HDP-5260PT                           | SIP                | STUN               |                  |                |
|                                      |                    |                    |                  |                |
|                                      |                    |                    |                  |                |
| > BASIC                              | Simple Traversal o | f UDP through NA   | Ts (STUN) Settin | igs            |
| > NETWORK                            | STUN NAT Trav      | STUN NAT Traversal |                  |                |
|                                      | Server Addres      | Server Address     |                  |                |
| > VoIP                               | Server Port        | Server Port        |                  |                |
|                                      | Binding Period     |                    | 50               | second(s)      |
|                                      | SIP Waiting Tir    | me                 | 800              | millisecond(s) |
|                                      | Local SIP Port     | Local SIP Port     |                  |                |
| > DOOR PHONE                         |                    |                    |                  | Apply          |
|                                      | SIP Line Usina STL | JN                 |                  |                |
| > MAINTENANCE                        | SIP 1              | ¥                  |                  |                |
|                                      | Use STUN           |                    |                  |                |
|                                      |                    |                    |                  | Apply          |

| STUN                |                                                                              |
|---------------------|------------------------------------------------------------------------------|
| Field Name          | Description                                                                  |
| STUN NAT Traversal  | Shows whether or not STUN NAT Transversal is successful.                     |
| Server Address      | STUN Server IP address                                                       |
| Server Port         | STUN Server Port – Default is 3478.                                          |
| Dia dia a Dania d   | STUN binding period – STUN packets are sent at this interval to keep the NAT |
| Binding Penda       | mapping active.                                                              |
| SIP Waiting Time    | Waiting time for SIP. This will vary depending on the network.               |
| Local SIP Port      | Port configure the local SIP signaling                                       |
| SIP Line Using STUN | (SIP1 or SIP2)                                                               |
| Use STUN            | Enable/Disable STUN on the selected line.                                    |

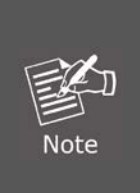

The SIP STUN is used to achieve the SIP penetration of NAT, the realization of a service, when the equipment configuration of the STUN server IP and port (usually the default is 3478) is done. Then select the Use Stun SIP server, the use of NAT equipment, to achieve the penetration.

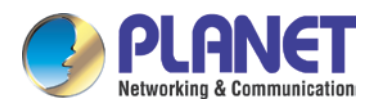

## 3.5 Intercom

This part is about the intercom of the HDP-5260PT including DSS Key (Function Key), audio and video, DND, etc.

### 3.5.1 Function Key

As for the programmable keys in phone software (depending on hardware), you can configure a different feature for each key. You can refer to indications below for each feature. The default is NA, meaning without any feature settings.

| PLANET<br>Networking & Communication |       |          |             |          |          |           |              |            |
|--------------------------------------|-------|----------|-------------|----------|----------|-----------|--------------|------------|
| HDP-5260PT                           | FUNC  | TION KEY | Audio&Video | DND      | FEATURE  | DIAL PLAN | MCAST        | Action URL |
|                                      |       |          |             |          |          |           |              |            |
|                                      |       |          |             |          |          |           |              |            |
| > BASIC                              | Key   | Тур      | е           | Number 1 | Number 2 | Line      | Subtype      | Media      |
| > NETWORK                            | DSS 1 | Hot Key  | ▼ 803       |          |          | AUTO 🔻 Sp | eed Dial 🔹 🔻 | DEFAULT V  |
|                                      |       |          |             |          |          |           |              |            |
| > VoIP                               |       |          |             | _        |          |           |              |            |
| • INTERCOM                           |       |          |             |          | Apply    |           |              |            |

#### "Key Event Settings"

Set the key type to the Key Event.

| Key   | Туре        | Number 1 | Number 2 | Line   | Subtype  | Media     |
|-------|-------------|----------|----------|--------|----------|-----------|
| DSS 1 | Key Event 🔹 | 803      |          | AUTO 🔻 | None 🔹   | DEFAULT 🔻 |
|       |             |          |          |        | None     |           |
|       |             |          |          |        | Redial   |           |
|       |             |          |          |        | Release  |           |
|       |             |          |          |        | ок       |           |
|       |             |          |          |        | Handfree |           |

| DSS Key Type | Subtype   | Usage                                           |  |
|--------------|-----------|-------------------------------------------------|--|
|              | None      | Not responding                                  |  |
| Key Event    | Dial      | Dial function                                   |  |
|              | Release   | End calls                                       |  |
|              | ОК        | Identify key                                    |  |
|              | Handsfree | The hands-free key (with hook dial and hang up) |  |

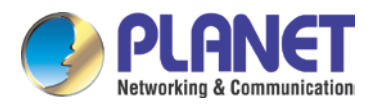

#### 720p SIP Multi-unit Apartment Vandalproof Door Phone with RFID & PoE HDP-5260PT

| Key   | Туре            | Number 1 | Number 2 | Subtype      | Media     |
|-------|-----------------|----------|----------|--------------|-----------|
| DSS 1 | Hot Key 🔻       | 803      |          | Speed Dial 🔹 | DEFAULT 🔻 |
|       | None<br>Hot Key |          |          | Speed Dial   |           |
|       | Key Event       |          |          | Intercom     |           |
|       | Multicast       |          |          | None 🔹       |           |

| DSS Key<br>Type | Number                          | Line                                      | Subtype    | Usage                                                                                                    |
|-----------------|---------------------------------|-------------------------------------------|------------|----------------------------------------------------------------------------------------------------|
| Hot Key         | Fill out the called party's SIP | The SIP account<br>corresponding<br>lines | Speed Dial | In speed dial mode, you          Enable Speed Dial       Enable Image: Comparison of the speed dial         can define whether this call is allowed to be         build up by the presering the speed dial |
| ac              | account or<br>address           |                                           | Intercom   | In intercom mode, if the caller's IP phone<br>supports intercom feature, auto answer can be<br>realized.                                                                                                   |

| DSS Key   | Numbor                                                                       | Subtype  |                                   |  |
|-----------|------------------------------------------------------------------------------|----------|-----------------------------------|--|
| Туре      | Number                                                                       | Subtype  | Usaye                             |  |
|           | Set the host IP address and port number; the middle is separated by a colon. | G.711A   | Norrowhand appears and ing (4Khz) |  |
| Multicast |                                                                              | G.711U   | Nanowband speech coding (4Khz)    |  |
|           |                                                                              | G.722    | Wideband speech coding (7Khz)     |  |
|           |                                                                              | G.723.1  |                                   |  |
|           |                                                                              | G.726-32 | Narrowband speech coding (4Khz)   |  |
|           |                                                                              | G.729AB  |                                   |  |

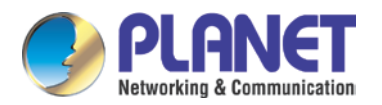

## 3.5.2 Audio & Video

This page configures audio parameters such as voice codec, speak volume, mic volume and ringer volume.

| PLANET<br>Networking & Communication |                     |                            |                |                 |              |              |            |
|--------------------------------------|---------------------|----------------------------|----------------|-----------------|--------------|--------------|------------|
| HDP-5260PT                           | FUNCTION KEY        | Audio&Vide                 | o DND          | FEATURE         | DIAL PLAN    | MCAST        | Action URL |
|                                      | Audio Settings      |                            |                |                 |              |              |            |
|                                      | First Codec         |                            | G.711A 🔻       | Second Cod      | ec           | G.711U 🔻     |            |
| > BASIC                              | Third Codec         |                            | G.722 🔻        | Fourth Code     | ec           | G.729AB 🔻    |            |
|                                      | DTMF Payload T      | уре                        | 101 (96~127)   | AMR Payload     | d Type       | 108 (96~127) |            |
|                                      | ILBC Payload Ty     | /pe                        | 97 (96~127)    | ILBC Payloa     | d Length     | 20ms 🔻       |            |
| 7 NETWORK                            | G.723.1 Bit Rate    | 9                          | 6.3kb/s 🔻      | G.729AB Pa      | yload Length | 20ms 🔻       |            |
|                                      | SPK Output Vol      | ume                        | 7 (1~7)        | Broadcast C     | utput Volume | 7 (1~7)      |            |
| > A015                               | Signal Tone Vol     | ume                        | 5 (1~7)        | Enable VAD      |              |              |            |
| INTERCOM                             |                     |                            |                |                 |              |              |            |
|                                      | Video Settings      |                            |                |                 |              |              |            |
| > DOOR PHONE                         | Video Codec         |                            | H.264 T        | H.264 Paylo     | ad Type      | 117 (96~127) |            |
|                                      | Video Bit Rate      |                            | 2Mbps 🔻        | Video Frame     | e Rate       | 30fps 🔻      |            |
| > MAINTENANCE                        | Video Resolutio     | n                          | VGA(640*480) • | Display Mos     | aic Frames   |              |            |
| > LOGOUT                             | RTP Control Protoco | l(RTCP) Setti              | ings           |                 |              |              |            |
|                                      | CNAME user:         |                            |                | CNAME host      | 0            |              |            |
|                                      |                     |                            |                | Apply           |              |              |            |
|                                      |                     |                            |                |                 |              |              |            |
|                                      | Sound Update        |                            |                |                 |              |              |            |
|                                      | Sound Update:       |                            | Browser        | (*.mp3,*.wav) U | Ipdate       |              |            |
|                                      |                     |                            |                |                 |              |              |            |
|                                      | Sound Delete        |                            |                |                 |              |              |            |
|                                      | Sound Delete:       | <ul> <li>Delete</li> </ul> |                |                 |              |              |            |
|                                      | Sound Settings      |                            |                |                 |              |              |            |

| Audio & Video          |                                                                      |  |  |  |
|------------------------|----------------------------------------------------------------------|--|--|--|
| Field Name             | Description                                                          |  |  |  |
| Audio Settings         |                                                                      |  |  |  |
| First Codec            | The first codec choice: G.711A/U, G.722, G.723.1, G.726-32, G.729AB  |  |  |  |
| Second Codeo           | The second codec choice: G.711A/U, G.722, G.723.1, G.726-32,         |  |  |  |
|                        | G.729AB, None                                                        |  |  |  |
| Third Codeo            | The third codec choice: G.711A/U, G.722, G.723.1, G.726-32, G.729AB, |  |  |  |
|                        | None                                                                 |  |  |  |
| Fourth Codeo           | The forth codec choice: G.711A/U, G.722, G.723.1, G.726-32, G.729AB, |  |  |  |
| Found Codec            | None                                                                 |  |  |  |
| DTMF Payload Type      | The RTP Payload type that indicates DTMF. Default is 101.            |  |  |  |
| AMR Payload Type       | Set the AMR Payload type. Numerical based on between 96 and 127.     |  |  |  |
| ILBC Payload Type      | Set the ILBC Payload type. Numerical based on between 96 and 127.    |  |  |  |
| ILBC Payload length    | Set the ILBC payload length.                                         |  |  |  |
| G.723.1 Bit Rate       | Choice is either 5.3kb/s or 6.3kb/s.                                 |  |  |  |
| G.729AB Payload Length | G.729AB Payload Length – Adjustable from 10 – 60 mSec.               |  |  |  |

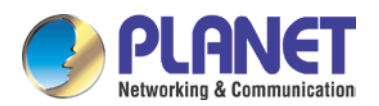

| Audio & Video                                              |                                                                           |  |  |  |  |
|------------------------------------------------------------|---------------------------------------------------------------------------|--|--|--|--|
| Field Name                                                 | Description                                                               |  |  |  |  |
| SPK Output Volume                                          | Set the speaker volume level.                                             |  |  |  |  |
| Broadcast Output Volume                                    | Set the broadcast output volume level.                                    |  |  |  |  |
| Signal Tone Volume                                         | Set the audio signal output volume level.                                 |  |  |  |  |
| Enable VAD                                                 | Enable or disable Voice Activity Detection (VAD). If VAD is enabled, G729 |  |  |  |  |
|                                                            | Payload length cannot be set greater than 20 mSec.                        |  |  |  |  |
| Video Settings                                             |                                                                           |  |  |  |  |
| Video Codec                                                | Set the video codec used in video call (H.263 and H.264)                  |  |  |  |  |
| H.264 Payload Type                                         | Set the H.264 Payload type. Numerical based on between 96 and 127.        |  |  |  |  |
| Video Bit Rate                                             | Set the bandwidth of video call                                           |  |  |  |  |
| Video Frame Rate                                           | Set the video frame rate                                                  |  |  |  |  |
| Video Booolution                                           | Set the video resolution: QCIF (176 x 144), CIF (352 x 288),              |  |  |  |  |
|                                                            | VGA (640 x 480), 4CIF (704 x 576), 720p (1280 x 720).                     |  |  |  |  |
| Display Mosaic Frames                                      | Enable or Disable display mosaic                                          |  |  |  |  |
| <b>RTP Control Protocol (RTCP</b>                          | ) Settings                                                                |  |  |  |  |
| CNAME user                                                 | Set CNAME user                                                            |  |  |  |  |
| CNAME host                                                 | Set CNAME host                                                            |  |  |  |  |
| Sound Update                                               |                                                                           |  |  |  |  |
| Choose the ring tone files and then click update to apply. |                                                                           |  |  |  |  |
| Sound Delete                                               |                                                                           |  |  |  |  |
| Delete the ring tone file.                                 |                                                                           |  |  |  |  |
| Sound Settings                                             |                                                                           |  |  |  |  |
| Set the ring tone file; format is .mp3 and .wav            |                                                                           |  |  |  |  |

### 3.5.3 DND

| HDP-5260PT    | FUNCTION KEY               | Audio&Video | DND   | FEATURE   | DIAL PLAN | MCAST |
|---------------|----------------------------|-------------|-------|-----------|-----------|-------|
|               |                            |             |       |           |           |       |
| > BASIC       | DND Methods Settings:      |             |       |           |           |       |
| > NETWORK     | DND Option                 | Off         | ٧     |           |           |       |
| > VoIP        | DND Line Settings:<br>SIP1 |             |       | SIP2      | C         |       |
| > INTERCOM    | DND Global Settings:       |             |       |           |           |       |
| > DOOR PHONE  | Enable DND Timer           |             | Apply | DND Timer | 1         | .h ▼  |
| > MAINTENANCE |                            |             |       |           |           |       |

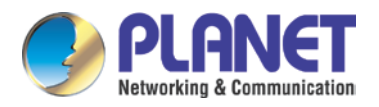

| DND                 | DND                                   |  |  |  |  |
|---------------------|---------------------------------------|--|--|--|--|
| Field Name          | Description                           |  |  |  |  |
| DND Methods Setting | gs                                    |  |  |  |  |
| DND option          | Set the DND option; default is phone. |  |  |  |  |
| DND Line Settings   |                                       |  |  |  |  |
| SIP1                | Enable or Disable SIP1 DND            |  |  |  |  |
| SIP2                | Enable or Disable SIP2 DND            |  |  |  |  |
| DND Global Settings |                                       |  |  |  |  |
| Enable DND Timer    | Enable or disable DND timer           |  |  |  |  |
| DND Timer           | Set the DND time                      |  |  |  |  |
| Enable White List   | Enable or disable white list DND      |  |  |  |  |
| DND                 |                                       |  |  |  |  |

### 3.5.4 Feature

| PLANET<br>Networking & Communication<br>HDP-5260PT |                  |             |                |              | <u></u>   |               |            |
|----------------------------------------------------|------------------|-------------|----------------|--------------|-----------|---------------|------------|
|                                                    | FUNCTION KEY     | Audio&Video | DND            | FEATURE      | DIAL PLAN | MCAST         | Action URL |
|                                                    |                  |             |                |              |           |               |            |
|                                                    |                  |             |                |              |           |               |            |
| > BASIC                                            | Fasture Settings |             |                |              |           |               |            |
|                                                    | reature settings |             |                |              |           |               |            |
| > NETWORK                                          | Ban Outgoing     |             |                | Speed Dial / | Action    | HangUp 🔻      |            |
|                                                    | Enable Telnet    | 9           |                | Select Your  | Tone      | United states | •          |
| . Voti                                             | Enable Intercor  | n Mute 📃    |                | Enable Inte  | rcom Tone |               |            |
| , A016                                             | Default Ans Mo   | de Vic      | eo 🔻           | Default Dial | Mode      | Video 🔻       |            |
|                                                    | Enable Auto An   | swer Lin    | e1 and Line2 🔻 | Auto Answe   | r Timeout | 0 (0~60s)     |            |
| INTERCOM                                           | Call Switched T  | ime 16      | (5~50s)        |              |           |               |            |
|                                                    | Description      | IP (        | )oorphone      | 7            |           |               |            |
| › DOOR PHONE                                       |                  |             |                | Apply        |           |               |            |
|                                                    |                  |             |                | Арріу        |           |               |            |
| MAINTENANCE                                        |                  |             |                |              |           |               |            |

| Feature              |                                                                                  |  |  |  |
|----------------------|----------------------------------------------------------------------------------|--|--|--|
| Field Name           | Description                                                                      |  |  |  |
| Feature Settings     |                                                                                  |  |  |  |
| Ban Outgoing         | If enabled, no outgoing calls can be made.                                       |  |  |  |
| Speed Dial Action    | Default is Speed Dial Hand-down function                                         |  |  |  |
| Enable Telnet        | Enable or disable Telnet                                                         |  |  |  |
| Select your Tone     | Standard configuration signal sound.                                             |  |  |  |
| Enable Intercom Mute | If enabled, incoming calls are muted during an intercom call.                    |  |  |  |
| Enable Intercom Tone | If enabled, intercom ring tone is played to alert you there is an intercom call. |  |  |  |
| Default Ans Mode     | Set answer mode; default is video.                                               |  |  |  |
| Default Dial Mode    | Set dial mode; default is video.                                                 |  |  |  |

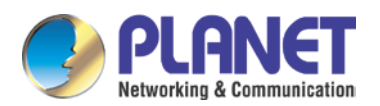

| Feature             |                                                                              |  |  |  |  |
|---------------------|------------------------------------------------------------------------------|--|--|--|--|
| Field Name          | Description                                                                  |  |  |  |  |
| Enable Auto Answer  | Enable or disable auto answer.                                               |  |  |  |  |
| Enable Auto Answer  | Enable or disable auto answer.                                               |  |  |  |  |
| Call Switched Time  | Set the call switched time.                                                  |  |  |  |  |
| Auto Answer Timeout | Set the auto answer time                                                     |  |  |  |  |
| Dial Fixed Length   | The number will be sent to the server after the specified digits are dialed. |  |  |  |  |
| Description         | Device IP description                                                        |  |  |  |  |

### 3.5.5 MCAST

Using multicast functionality can be simple and convenient to send notice to each member of the multicast, through setting the multicast key on the device and sending multicast RTP stream to pre-configured multicast address.

| MCAST Settings                               |      |           |  |  |
|----------------------------------------------|------|-----------|--|--|
| Normal Call Priority<br>Enable Page Priority | 1 •  |           |  |  |
| Index/Priority                               | Name | Host:port |  |  |
| 1                                            |      |           |  |  |
| 2                                            |      |           |  |  |
| 3                                            |      |           |  |  |
| 4                                            |      |           |  |  |
| 5                                            |      |           |  |  |
| 6                                            |      |           |  |  |
| 7                                            |      |           |  |  |
| 8                                            |      |           |  |  |
| 9                                            |      |           |  |  |
| 10                                           |      |           |  |  |
|                                              |      | Apply     |  |  |

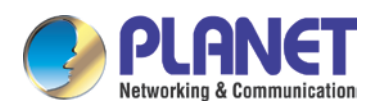

## 3.5.6 Action URL

| Action URL Settings   |       |  |  |  |
|-----------------------|-------|--|--|--|
| Active URI Limit IP   |       |  |  |  |
| Setup Completed       |       |  |  |  |
| Registration Success  |       |  |  |  |
| Registration Disabled |       |  |  |  |
| Registration Failed   |       |  |  |  |
| Off Hook              |       |  |  |  |
| On Hook               |       |  |  |  |
| Incoming Call         |       |  |  |  |
| Outgoing Call         |       |  |  |  |
| Call Established      |       |  |  |  |
| Call Terminated       |       |  |  |  |
| DND Enabled           |       |  |  |  |
| DND Disabled          |       |  |  |  |
| Mute                  |       |  |  |  |
| Unmute                |       |  |  |  |
| Missed Call           |       |  |  |  |
| IP Changed            |       |  |  |  |
| Idle To Busy          |       |  |  |  |
| Busy To Idle          |       |  |  |  |
|                       | Apply |  |  |  |

#### **Action URL Settings**

URL for various actions performed by the phone. These actions are recorded and sent as xml files to the server. Sample format is http://InternalServer /FileName.xml

## 3.6 Door Phone

This part focuses on the door phone function including card management, add/remove card and log.

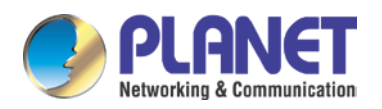

## 3.6.1 Door Phone

| EGS Settings             |                     |                                 |                      |
|--------------------------|---------------------|---------------------------------|----------------------|
| Switch Mode              | monostable 🔻        | Keypad Mode                     | Dial and Password 🔻  |
| Switch-On Duration       | 5 (1~600 seconds)   | Talk Duration                   | 120 (20~600 seconds) |
| Remote Password          | •                   | Local Password                  | • • • •              |
| Hot Key Dial Mode Select | Main-Secondary 🔻    | Enable Access Table             | Enable 🔻             |
| Day Start Time           | 06:00 (00:00~23:59) | Day End Time                    | 18:00 (00:00~23:59)  |
| Address of Log Server    | 0.0.0               | Port of Log Server              | 514                  |
| Enable Log Server        | Disable 🔻           | Enable Indoor Open              | Enable 🔻             |
| Enable Card Reader       | Enable 🔻            | Limit Talk Duration             | Enable 🔻             |
| Door Unlock Indication   | Long beeps 🔻        | Remote Access Code Check Length | 9 (1~9)              |
| Tamper Alarm Settings    |                     |                                 |                      |
| Tamper Alarm             |                     | Reset                           |                      |
| Alarm command            | Tamper_Alarm        | Reset command                   | Tamper_Reset         |
| Server Address           |                     | Tamper Alarm Ring               | default 🔻            |
|                          |                     |                                 |                      |
|                          |                     | Apply                           |                      |

| Door Phone         |                                                          |                  |
|--------------------|----------------------------------------------------------|------------------|
| Field Name         | Description                                              | Initial Value    |
| EGS Settings       |                                                          |                  |
|                    | Mono-stable: There is only one fixed action status for   | monostable       |
|                    | door unlocking.                                          |                  |
| Switch Mode        | Bi-stable: There are two actions and statuses for door   |                  |
| Switch Mode        | unlocking and door locking. Each action might be         |                  |
|                    | triggered and changed to the other status. After         |                  |
|                    | changing, the status would be kept.                      |                  |
|                    | Only password: password input only, dialing would be     |                  |
|                    | forbidden.                                               | Password+dialing |
|                    | Password+dialing: password input is default. Dialing     |                  |
|                    | mode is shown below if you want.                         |                  |
| Keypad Mode        | Key for off hook to dialing mode, # key for              |                  |
|                    | hang up.                                                 |                  |
|                    | Time out or length matches for number sending when       |                  |
|                    | dialing mode. * Key to enter the dial, the # key to hang |                  |
|                    | up.                                                      |                  |
| Switch On Duration | Door unlocking time for Mono-stable mode only. If the    | 5 seconds        |
| Switch-On Duration | time is up, the door would be locked automatically.      |                  |
| Talk Duration      | The call will be ended automatically when time is up.    | 120 seconds      |
| Remote Password    | Remote door unlocking password.                          | *                |
| Local Password     | Local door unlocking password via keypad; the default    | 6789             |

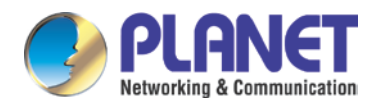

| Door Phone              |                                                                  |                    |  |  |  |
|-------------------------|------------------------------------------------------------------|--------------------|--|--|--|
| Field Name              | Description                                                      | Initial Value      |  |  |  |
|                         | password length is 4.                                            |                    |  |  |  |
| Description             | Device description displayed on IP scanning tool                 | HDP-5260PT Video   |  |  |  |
| Description             | software.                                                        | Sip Door phone     |  |  |  |
|                         | Enable Access Table: enter <access code=""> for</access>         |                    |  |  |  |
|                         | opening door during calls.                                       | Enable             |  |  |  |
| Enable Access Table     | Disable Access Table: enter <remote password=""> for</remote>    |                    |  |  |  |
|                         | opening door during calls.                                       |                    |  |  |  |
|                         | <primary secondary=""> mode allows system to call</primary>      |                    |  |  |  |
|                         | primary extension first; if there is no answer, it would         |                    |  |  |  |
|                         | cancel the call and then call secondary extension                |                    |  |  |  |
| Hot Key Dialed Mode     | automatically.                                                   |                    |  |  |  |
| Selection               | <day night=""> mode allows system to check the calling</day>     | Primary /secondary |  |  |  |
|                         | time belonging to Day or Night time, and then decide             |                    |  |  |  |
|                         | to call number 1 or number 2 automatically.                      |                    |  |  |  |
|                         | Users just press speed dial key once.                            |                    |  |  |  |
| Call Switched Time      | The period between hot keys dialing to the first and             | 16 accordo         |  |  |  |
|                         | second number.                                                   | To seconds         |  |  |  |
| Dou Start Time          | The start time of the day when you select                        | 06:00              |  |  |  |
| Day Start Time          | <day night=""> mode.</day>                                       | 00.00              |  |  |  |
| Day End Time            | The end time of the day when you select <day night=""></day>     | 18.00              |  |  |  |
| Day End Time            | mode.                                                            | 18.00              |  |  |  |
| Address of Log Server   | Address of Log Server Log server address (IP or domain name)     |                    |  |  |  |
| Port of Log Server      | Log server port (0-65535)                                        | 514                |  |  |  |
| Enable Log Server       | Enable or disable to connect with log server                     | Disable            |  |  |  |
| Enable Indeer Open      | Enable or disable to use indoor switch to unlock the             | Enchlo             |  |  |  |
|                         | door.                                                            | Enable             |  |  |  |
| Enable Card Reader      | Enable Card Reader Enable or disable card reader for RFID cards. |                    |  |  |  |
| Limit Talk Duration     | If enabled, calls would be forced to end after talking           |                    |  |  |  |
|                         | time is up.                                                      | LIIADIE            |  |  |  |
|                         | Indication tone for door unlocked. There are 3 types of          |                    |  |  |  |
| Door Officer Indication | tone: silent, short and long beeps.                              | Long beep          |  |  |  |
| Remote Access Code      | The remote access code length would be restricted                |                    |  |  |  |
| Chack Langth            | with it. If the input access code length is matched with         | 4                  |  |  |  |
|                         | it, system would check it immediately.                           |                    |  |  |  |

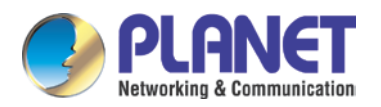

## 3.6.2 Door Card

| Doo                   | r Card Tab                               | le          |             |          |     |   |                         |                    |
|-----------------------|------------------------------------------|-------------|-------------|----------|-----|---|-------------------------|--------------------|
|                       | Total: 0                                 | Page: 🔻 Pre | Next Delete | Delete . | All | l | Right Click here to Sav | ve Door Card Table |
|                       |                                          | Index       | Name        |          | ID  |   | Issuing Date            | Card State         |
|                       |                                          |             |             | Appl     | /   |   |                         |                    |
| Add                   | Door Card                                | I           |             |          |     |   |                         |                    |
|                       | ID                                       |             |             |          | Add |   |                         |                    |
| Imp                   | ort Door C                               | ard Table   |             |          |     |   |                         |                    |
|                       | Select File Browse (doorCard.csv) Update |             |             |          |     |   |                         |                    |
| Card Reader Setting>> |                                          |             |             |          |     |   |                         |                    |
|                       | State Normal  Apply                      |             |             |          |     |   |                         |                    |
| Administrator Table>> |                                          |             |             |          |     |   |                         |                    |
| Add                   | Add Administrator>>                      |             |             |          |     |   |                         |                    |
| Dele                  | Delete Administrator>>                   |             |             |          |     |   |                         |                    |

| Door Card                                                                                                    |                                                                                       |  |  |
|----------------------------------------------------------------------------------------------------|---------------------------------------------------------------------------------------|--|--|
| Field Name                                                                                                    | Description                                                                           |  |  |
| Door Card Table                                                                                                    |                                                                                       |  |  |
| Index                                                                                                    | The serial number of issuer card.                                                     |  |  |
| Name                                                                                                    | The name of issuer card.                                                              |  |  |
|                                                                                                    | The number of issuer card.                                                            |  |  |
| U                                                                                                    | (Note: The card not registered in the remote access list is unable to open the door.) |  |  |
| Issuing Date                                                                                                    | The issuing date of issuer card.                                                      |  |  |
| Card State                                                                                                    | The state of issuer card.                                                             |  |  |
| Delete                                                                                                    | Click <delete> to delete the door card list within the selected ID card.</delete>     |  |  |
| Delete All                                                                                                    | Click <delete all=""> to delete all door card lists.</delete>                         |  |  |
| Export Door                                                                                                    | Right Click here to Save Door Card Table                                              |  |  |
| Card Table                                                                                                    | Right-click it to save target to your computer.                                       |  |  |
| Add Door Card (                                                                                                    | If you don't add rules, that will be just the temporary card.)                        |  |  |
| To input RFID car                                                                                                    | d number with the first 10 numbers; for example, 0004111806, click <add>.</add>       |  |  |
| Import Door Car                                                                                                    | d Table                                                                               |  |  |
| Click <browse> to choose to import door card list file (doorCard.csv), and click <update> to import the</update></browse> |                                                                                       |  |  |
| batch.                                                                                                    |                                                                                       |  |  |
| Card Reader Set                                                                                                    | ting                                                                                  |  |  |

Set ID card state:

Normal: In the work mode, just put the card in the slot to open the door.

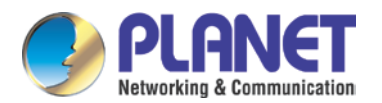

| Door Card                                                                                                    |                                                                      |
|----------------------------------------------------------------------------------------------------|----------------------------------------------------------------------|
| Field Name                                                                                                    | Description                                                          |
| Card Issuing: In the                                                                                            | ne issuing mode, just put the card in the slot to add ID cards.      |
| Card Revoking: Ir                                                                                               | the revoking mode, just put the card in the slot to delete ID cards. |
| Administrator Ta                                                                                                | ble                                                                  |
| Showing the ID, D                                                                                               | Date and Type of Amin Card.                                          |
| Add Administrat                                                                                                 | or                                                                   |
| ID: admin card nu                                                                                               | imber.                                                               |
| Type: Issuer and                                                                                                | Revoking.                                                            |
| In the normal state for entry, swipe the card (issuing card). In the issuing state for entry, swipe the card to |                                                                      |
| add a card; the card is added to the database. Swipe the card (issuing card) again for entry to return to the   |                                                                      |
| normal state. At m                                                                                              | nost, 10 cards can be released; 2000 copies of ordinary cards.       |
| Note: In the issuing state, to delete brush card is invalid, and vice versa.                                    |                                                                      |
| Delete Administr                                                                                                | rator                                                                |
| Choose to delete                                                                                                | the card number, and then press <delete>.</delete>                   |

## 3.6.3 Door Access

| Access Table        |                                 |                                       |                                       |
|---------------------|---------------------------------|---------------------------------------|---------------------------------------|
| Total: 0 Page: 🔻    | Pre Next Delete 9               | Delete All                            | Right Click here to Save Access Table |
| Index Name ID Depa  | rtment Position location Number | Fwd Access Double<br>Number Code Auth | Access by Access by Profile Type      |
| Add Access Rule     |                                 |                                       |                                       |
| Name                | 🗶 Departme                      | ent                                   | Position                              |
| ID 🔻                | Time Prof                       | ile None 🔻                            | Access Type Guest 🔻                   |
| Access Code Remote  | e Call and Local Auth 🔻         | 9                                     | Double Authentication Disable 🔻 😯     |
| Location            | Phone Nu                        | Im                                    | Forward Num                           |
|                     | Add                             | Modify                                |                                       |
| Import Access Table |                                 |                                       |                                       |
| Select File:        | Browse                          | (accessList.csv) Update               |                                       |
| Profile Settings    |                                 |                                       |                                       |
| Profile Profi       | le 1 🔻                          |                                       |                                       |
| Profile Name        |                                 |                                       |                                       |
| Day                 | Active                          | From(00:00-23                         | :59) To(00:00-23:59)                  |
| Sunday              | No 🔻                            | 00:00                                 | 00:00                                 |
| Monday              | No 🔻                            | 00:00                                 | 00:00                                 |
| Tuesday             | No 🔻                            | 00:00                                 | 00:00                                 |
| Wednesday           | No 💌                            | 00:00                                 | 00:00                                 |
| Thursday            | No 🔻                            | 00:00                                 | 00:00                                 |
| Friday              | No 💌                            | 00:00                                 | 00:00                                 |
| Saturday            | No 🔻                            | 00:00                                 | 00:00                                 |

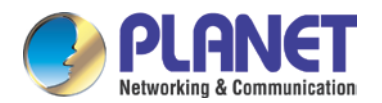

| Door Access                                                                                             |                                                                                             |  |  |  |
|----------------------------------------------------------------------------------------------------|---------------------------------------------------------------------------------------------|--|--|--|
| Field Name                                                                                              | Description                                                                                 |  |  |  |
| Access Table                                                                                            |                                                                                             |  |  |  |
| According to entrance guard access rules, single or multiple rules on this list can be chosen to delete |                                                                                             |  |  |  |
| operation.                                                                                              |                                                                                             |  |  |  |
| Add Access Rule                                                                                         |                                                                                             |  |  |  |
| You can add new acce                                                                                    | ss rules, or select an existing project within the list to modify                           |  |  |  |
| Name (necessary)                                                                                        | User name                                                                                   |  |  |  |
| Department                                                                                              | Card holder's department                                                                    |  |  |  |
| Position                                                                                                | Card holder's position                                                                      |  |  |  |
| ID                                                                                                    | RFID card number                                                                            |  |  |  |
| Time Drofile                                                                                            | Valid for user access rules (including RFID, access code, etc) within                       |  |  |  |
| Time Profile                                                                                            | corresponding time section. If NONE is selected, it would be taken effect all day.          |  |  |  |
|                                                                                                    | Host: the door phone would answer all calls automatically.                                  |  |  |  |
| Access Type                                                                                             | Guest: the door phone would be ringing for incoming calls, if the auto answer is            |  |  |  |
|                                                                                                    | disabled.                                                                                   |  |  |  |
|                                                                                                    | 1. When the door phone is answering a call from below <phone num=""> user, then</phone>     |  |  |  |
| Access Code                                                                                             | the <phone num=""> user can input the access code by keypad to unlock the door</phone>      |  |  |  |
| A00033 0000                                                                                             | remotely.                                                                                   |  |  |  |
|                                                                                                    | 2. The user's private password for local door unlocking by door phone's keypad.             |  |  |  |
| Double Authentication                                                                                   | When enabled, private password inputting and RFID reading must be matched                   |  |  |  |
|                                                                                                    | simultaneously for door unlocking.                                                          |  |  |  |
| Location                                                                                                | Virtual extension number, used to make position call instead of real number.                |  |  |  |
|                                                                                                    | It might be taken with unit number, or room number.                                         |  |  |  |
| Phone Number                                                                                            | User Phone Number                                                                           |  |  |  |
| Import Access Table                                                                                     |                                                                                             |  |  |  |
| Click <browse> to cho</browse>                                                                          | ose to import remote access list file (access List.csv) and then click <update> to</update> |  |  |  |
| import the batch.                                                                                       |                                                                                             |  |  |  |
| Time profile sections                                                                                   | There are 4 sections for time profile configuration.                                        |  |  |  |
| Profile Name                                                                                            | The name of profile to help administrator to remember the time definition.                  |  |  |  |
| Active                                                                                                  | If it were yes, the time profile would be taken effect. Other time section not included     |  |  |  |
|                                                                                                    | in the profiles would not allow users to open door.                                         |  |  |  |
| From                                                                                                    | The start time of section                                                                   |  |  |  |
| То                                                                                                    | The end time of section                                                                     |  |  |  |

### 3.6.4 Door Log

According to open event log, it can record up to 200,000 open events. Right Click here to Save Logs Right-click on

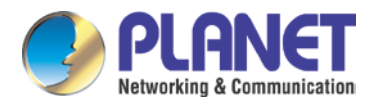

the link to save target as the door log can be exported in the CSV format.

| Page:     Pre     Next     Delete All       Result     Door Opening Time     Duration     Access Name     Access ID     Type | <u>as</u> |
|----------------------------------------------------------------------------------------------------|-----------|
| Result Door Opening Time Duration Access Name Access ID Type                                                                 | 1         |
|                                                                                                    |           |
|                                                                                                    |           |
|                                                                                                    |           |
|                                                                                                    |           |
|                                                                                                    |           |
|                                                                                                    |           |
|                                                                                                    |           |
|                                                                                                    |           |
|                                                                                                    |           |
|                                                                                                    |           |
|                                                                                                    |           |
|                                                                                                    |           |
|                                                                                                    |           |
|                                                                                                    |           |
|                                                                                                    |           |
|                                                                                                    |           |
|                                                                                                    |           |
| Right Click here to Save CallLo                                                                                              | <u>qs</u> |

| Door Log           |                                                                                 |  |  |
|--------------------|---------------------------------------------------------------------------------|--|--|
| Field Name         | Description                                                                     |  |  |
| Door Opening L     | og                                                                              |  |  |
| Result             | Show the results of door opening                                                |  |  |
| Door Opening       | Opening time for the deer                                                       |  |  |
| Time               | Opening time for the door                                                       |  |  |
| Duration           | Duration of opening the door.                                                   |  |  |
| Access Name        | If the door is open remotely or with a card, it will display access to the name |  |  |
|                    | remotely.                                                                       |  |  |
|                    | 1. Open the door by swiping the card that shows the card number.                |  |  |
| Access ID          | 2. Open the door by remotely displaying the phone number of the door.           |  |  |
|                    | 3. If the door is open for the locals, no information is displayed.             |  |  |
| Туре               | Open type: 1. local; 2. remote; 3. valid; 4, invalid.                           |  |  |
| Export CallLogs    | s List                                                                          |  |  |
| Right-click here t | o Save CallLogs and select save target to your computer.                        |  |  |

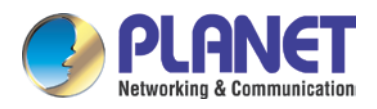

## 3.7 Door Phone

#### 3.7.1 Auto Provision

The equipment supports PnP, DHCP, and Phone Flash to obtain configuration parameters. They will be queried in the following order when the equipment boots.

DHCP option  $\rightarrow$  PnP server  $\rightarrow$  Phone Flash

| Auto Provision Settings         |       |
|---------------------------------|-------|
| Current Config Version          |       |
| Common Config Version           |       |
| CPE Serial Number               |       |
| User                            |       |
| Password                        |       |
| Config Encryption Key           |       |
| Common Config Encryption Key    |       |
| Download Fail Check Times       | 5     |
| Save Auto Provision Information |       |
| Download CommonConfig enabled   |       |
| Download DeviceConfig enabled   |       |
| DHCP Option Settings >>         |       |
| Plug and Play (PnP) Settings >> |       |
| Phone Flash Settings >>         |       |
| TR069 Settings >>               |       |
|                                 | Apply |

| Auto Provision          |                                                                             |  |  |
|-------------------------|-----------------------------------------------------------------------------|--|--|
| Field Name              | Description                                                                 |  |  |
| Auto Provision Settings |                                                                             |  |  |
|                         | Show the current config file's version. If the version of configuration     |  |  |
|                         | download is higher than this, the configuration will be upgraded. If the    |  |  |
| Current Config Version  | endpoints confirm the configuration by the Digest method, the               |  |  |
|                         | configuration will not be upgraded unless it differs from the current       |  |  |
|                         | configuration.                                                              |  |  |
|                         | Show the common config file's version. If the configuration download is the |  |  |
| Common Config Varsian   | same as this configuration, the auto provision will stop. If the endpoints  |  |  |
| Common Coming Version   | confirm the configuration by the Digest method, the configuration will not  |  |  |
|                         | be upgraded unless it differs from the current configuration.               |  |  |
| CPE Serial Number       | Serial number of the equipment                                              |  |  |
| Lloor                   | Username for configuration server. Used for FTP/HTTP/HTTPS. If this is      |  |  |
| USEI                    | blank, the phone will use anonymous.                                        |  |  |

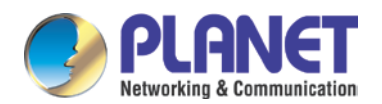

| Auto Provision                   |                                                                                                    |  |  |
|----------------------------------|----------------------------------------------------------------------------------------------------|--|--|
| Field Name                       | Description                                                                                                    |  |  |
| Password                         | Password for configuration server. Used for FTP/HTTP/HTTPS.                                                                                                    |  |  |
| Config Encryption Key            | Encryption key for the configuration file                                                                                                    |  |  |
| Common Config Encryption Key     | Encryption key for common configuration file                                                                                                    |  |  |
| Download Fail Check Times        | Download failed and check times                                                                                                    |  |  |
| Save Auto Provision Information  | Save the auto provision username and password in the phone until the server URL changes                                                                                                    |  |  |
| Download CommonConfig<br>enabled | Enable or disable download commonconfig                                                                                                    |  |  |
| Download DeviceConfig<br>enabled | Enable or disable download deviceconfig                                                                                                    |  |  |
| DHCP Option Settings             |                                                                                                    |  |  |
| DHCP Option Setting              | The equipment supports configuration from Option 43, Option 66, or a Custom DHCP option. It may also be disabled.                                                                                                    |  |  |
| Custom DHCP Option               | Custom option number. Must be from 128 to 254.                                                                                                    |  |  |
| Plug and Play (PnP) Settings     |                                                                                                    |  |  |
| Enable PnP                       | If this is enabled, the equipment will send SIP SUBSCRIBE messages to a multicast address when it boots up. Any SIP server understanding that message will reply with a SIP NOTIFY message containing the Auto Provisioning Server URL where the phones can request their configuration. |  |  |
| PnP server                       | PnP Server Address                                                                                                    |  |  |
| PnP port                         | PnP Server Port                                                                                                    |  |  |
| PnP Transport                    | PnP Transfer protocol – UDP or TCP                                                                                                    |  |  |
| PnP Interval                     | Interval time for querying PnP server. Default is 1 hour.                                                                                                    |  |  |
| Phone Flash Settings             |                                                                                                    |  |  |
| Server Address                   | Set FTP/TFTP/HTTP server IP address for auto update. The address can be an IP address or Domain name with subdirectory.                                                                                                    |  |  |
| Config File Name                 | Specify configuration file name. The equipment will use its MAC ID as the config file name if this is blank.                                                                                                    |  |  |
| Protocol Type                    | Specify the Protocol type: FTP, TFTP or HTTP.                                                                                                    |  |  |
| Update Interval                  | Specify the update interval time. Default is 1 hour.                                                                                                    |  |  |
| Field Name                       | Description                                                                                                    |  |  |
| Update Mode                      | <ol> <li>Disable – no update</li> <li>Update after reboot – update only after reboot.</li> </ol>                                                                                                    |  |  |

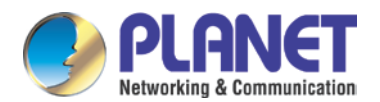

| Auto Provision            |                                                                 |  |
|---------------------------|-----------------------------------------------------------------|--|
| Field Name                | Description                                                     |  |
|                           | 3. Update at time interval – update at periodic update interval |  |
| TR069 Settings            |                                                                 |  |
| Enable TR069              | Enable or disable TR069 configuration                           |  |
| Enable TR069 Warning Tone | Enable or disable TR069 Warning Tone                            |  |
| ACS Server Type           | Select Common or CTC ACS Server Type.                           |  |
| ACS Server URL            | ACS Server URL.                                                 |  |
| ACS User                  | User name for ACS.                                              |  |
| ACS Password              | ACS Password.                                                   |  |
| TR069 Auto Login          | Enable or disable TR069 Auto Login.                             |  |

## 3.7.2 Syslog

Syslog is a protocol used to record log messages using a client/server mechanism. The Syslog server receives the messages from clients, and classifies them based on priority and type. Then these messages will be written into a log by rules which the administrator has configured.

| Syslog Settings |         |
|-----------------|---------|
| Server Address  | 0.0.0.0 |
| Server Port     | 514     |
| MGR Log Level   | None 🔻  |
| SIP Log Level   | None 🔻  |
| Enable Syslog   |         |
|                 | Apply   |
| Web Capture     |         |
| Start           | Stop    |
| Web Log         |         |
| Start           | Stop    |

There are 8 levels of debug information.

Level 0: emergency -- System is unusable. This is the highest debug info level.

Level 1: alert -- Action must be taken immediately.

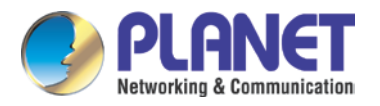

Level 2: critical -- System is probably working incorrectly.

Level 3: error -- System may not work correctly.

Level 4: warning -- System may work correctly but needs attention.

Level 5: notice -- It is the normal but significant condition.

Level 6: Informational -- It is the normal daily messages.

Level 7: debug -- Debug messages normally used by system designer. This level can only be displayed via telnet.

| Syslog           |                                                                                   |  |
|------------------|-----------------------------------------------------------------------------------|--|
| Field Name       | Descripton                                                                        |  |
| System log setti | ngs                                                                               |  |
| Server Address   | System log server IP address.                                                     |  |
| Server port      | System log server port.                                                           |  |
| MGR log level    | Set the level of MGR log.                                                         |  |
| SIP log level    | Set the level of SIP log.                                                         |  |
| Enable syslog    | Enable or disable system log.                                                     |  |
| Web Capture      |                                                                                   |  |
| Stort            | Capture a packet stream from the equipment. This is normally used to troubleshoot |  |
| Start            | problems.                                                                         |  |
| Stop             | Stop capturing the packet stream                                                  |  |

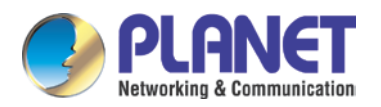

## 3.7.3 Config

| Save Configuration   |                         |                     |                 |   |
|----------------------|-------------------------|---------------------|-----------------|---|
|                      | Click "Save" button t   | o save the configu  | ration files!   |   |
|                      |                         | Save                |                 |   |
| Backup Configuration |                         |                     |                 |   |
|                      | Save all netw           | ork and VoIP setti  | ngs.            |   |
|                      | Right Click here t      | o Save as Config I  | File(.txt)      |   |
|                      | Right Click here to     | o Save as Config F  | file(.xml)      |   |
| Reset Content        |                         |                     |                 |   |
|                      | Click "Clear" but       | ton to clear the C; | allLogs!        |   |
|                      |                         | Clear               |                 |   |
|                      |                         |                     |                 |   |
| Reset Configuration  |                         |                     |                 |   |
|                      | Click "Clear" button to | o reset the configu | uration files!  |   |
|                      | Content to Reset        |                     | Content to Keep |   |
|                      | Dsskey_Module           |                     | SIP_Module      | - |
|                      |                         |                     |                 |   |
|                      |                         | $\rightarrow$       |                 |   |
|                      |                         |                     |                 |   |
|                      |                         | <i>←</i>            |                 |   |
|                      | -                       |                     |                 | - |
|                      |                         |                     | L               |   |

| Config                |                                                                                                    |  |
|-----------------------|----------------------------------------------------------------------------------------------------|--|
| Field Name            | Description                                                                                                    |  |
| Save<br>Configuration | Save the current equipment configuration. Clicking this will save all configuration changes and make them effective immediately. |  |
| Backup                | Save the equipment configuration to a txt or xml file. Please remember to right-click on                                         |  |
| Configuration         | the choice and then choose "Save Link As."                                                                                       |  |
| Reset Content         | Click the "clear" button to reset phone records and photos.                                                                      |  |
| Reset                 | To react the system to systematically restart the agginment                                                                      |  |
| Configuration         | To reset the system to automatically restart the equipment.                                                                      |  |

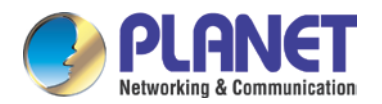

### 3.7.4 Update

This page allows uploading configuration files to the equipment.

| Select File: Browse (*.txt,*.xml,*.cfg,*.zip,*.bin) Update |
|------------------------------------------------------------|

| Upate                  |                                                                                           |
|------------------------|-------------------------------------------------------------------------------------------|
| Field Name Description |                                                                                           |
|                        | Browse the config file, and press Update to load it to the equipment. Various types of    |
| Web Update             | files can be loaded here including firmware, ring tones, local phonebook and config files |
|                        | in either text or xml format.                                                             |

#### 3.7.5 Access

On this page, the user can add and remove users, and can modify the existing user admissions.

**Reboot Phone** 

Click "Reboot" button to restart the phone!

Reboot

| Access                                                                                                  |                                                                                     |  |
|----------------------------------------------------------------------------------------------------|-------------------------------------------------------------------------------------|--|
| Field Name                                                                                              | Description                                                                         |  |
| User Settings                                                                                           |                                                                                     |  |
| User                                                                                                    | shows the current user name                                                         |  |
| Lisor lovel                                                                                             | Show the user level; admin user can modify the configuration. General user can only |  |
| User level                                                                                              | read the configuration.                                                             |  |
| Add User                                                                                                |                                                                                     |  |
| User                                                                                                    | Set User Account name                                                               |  |
| Password                                                                                                | Set the password                                                                    |  |
| Confirm                                                                                                 | Confirm the password                                                                |  |
|                                                                                                    | There are two levels. Root user can modify the configuration. General user can only |  |
| User level                                                                                              | read the configuration.                                                             |  |
| User Management                                                                                         |                                                                                     |  |
| Select the account and click Modify to modify the selected account. Click Delete to delete the selected |                                                                                     |  |
| account. A general user can only add another general user.                                              |                                                                                     |  |

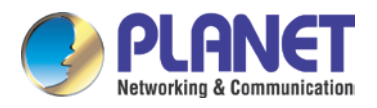

#### 3.7.6 Reboot

Some configuration modifications require a reboot to become effective. Clicking the Reboot button will cause the equipment to reboot immediately.

| Reboo | it Phone                                            |
|-------|-----------------------------------------------------|
|       | Click "Reboot" button to restart the phone!         |
|       | Reboot                                              |
|       |                                                     |
| Note  | Be sure to save the configuration before rebooting. |

## 3.8 Logout

Click <Logout> from the web. When visiting the web next time, user name and password are needed.

| Logout |                                             |
|--------|---------------------------------------------|
|        | Click "Logout" button to logout the system! |
|        | Logout                                      |
|        |                                             |

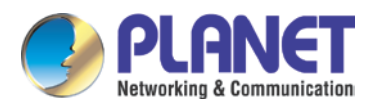

# Appendix A: Open Door Mode

- 1. Local
  - a. Local Password
    - Go to [Door Phone]>[Door Phone] to set [Local Password] (Default is 6789.).

| PLANET<br>Networking & Communication |                                                                                                    |
|--------------------------------------|----------------------------------------------------------------------------------------------------|
| HDP-5260PT                           | DOOR PHONE DOOR CARD DOOR ACCESS DOOR LOG                                                                                                    |
|                                      |                                                                                                    |
| > BASIC                              | EGS Settings                                                                                                    |
| > NETWORK                            | Switch Mode monostable  Keypad Mode Dial and Password                                                                                                    |
|                                      | Switch-On Duration 5 (1~600 seconds) Talk Duration 120 (20~600 seconds)                                                                                                    |
| > VoIP                               | Remote Password  Local Password                                                                                                    |
| › INTERCOM                           | Day Start Time     Description     Description     Description     Description     Description     Description       Address of Log Server     0.0.0     Port of Log Server     514 |
| > DOOR PHONE                         | Enable Log ServerDisable •Enable Indoor OpenEnable •Enable Card ReaderEnable •Limit Talk DurationEnable •                                                                           |
| > MAINTENANCE                        | Door Unlock Indication Long beeps   Remote Access Code Check Length 9 (1~9)                                                                                                    |
| › LOGOUT                             | Tamper Alarm Settings       Tamper Alarm     Reset       Alarm command     Tamper_Alarm       Server Address     Tamper Alarm Dina                                                  |
|                                      | Server Address Lamper Alarmi King Default •                                                                                                    |

- Use the device's keypad to input password and "#" key, then the door will be unlocked.
- b. Private access code
  - Go to [Add Access Rule]>[ Access Code] and enable local authentication.

| DOOR PHONE     | DOOR CARD          | DOC         | R ACCESS     | DOOR L          | og             |                |                   |                  |         |         |     |
|----------------|--------------------|-------------|--------------|-----------------|----------------|----------------|-------------------|------------------|---------|---------|-----|
| cess Table     |                    |             |              |                 |                |                |                   |                  |         |         |     |
| Total: 1 Pag   | e: 1 💌 🛛 Pre       | Next        | Delete       | Delete          | All            |                | Right Click       | here to s        | Save Ac | cess Ta | ab  |
| Index Name     | ID Department      | Position lo | cation Numbe | r Fwd<br>Number | Access<br>Code | Double<br>Auth | Access<br>by Call | Access<br>by Psw | Profile | Туре    | [   |
| 1 Brandon      | 02                 | 11          |              |                 | 660426         | Disable        | Disable           | Enable           | None    | Guest   | : [ |
| Access Rule    |                    | ] <b>*</b>  | Departme     | nt 02           |                | F              | osition 11        |                  |         |         |     |
| ID 💌           |                    |             | Time Profi   | le None         | ~              | A              | ccess Type        | Guest 💊          | •       |         |     |
| Access Code fo | or Local Authentic | ation 🔹     | 660426       |                 | 0              | C              | ouble Aut         | nenticatio       | n Disat | ole 🔽 🕻 | 0   |
| Location       |                    | 0           | Phone Nu     | m               |                | F              | orward Nu         | m                |         |         |     |
|                | Add                |             |              | Modif           | <sup>s</sup> y |                |                   |                  |         |         |     |

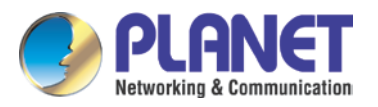

• Use the device's keypad to input access code and "#" key, then the door will be unlocked.

#### 2. Remote

- a. Visitors call to owner
  - Remote Password

Step 1: Go to Door Phone → Set Remote Password (The default is "\*").

Step 2: To answer the call made by visitor via SIP phone, press the "\*" key to unlock the door for visitor.

| DOOR PHONE DOOR          | CARD DOOR ACCESS    | DOOR LOG                        |                     |
|--------------------------|---------------------|---------------------------------|---------------------|
| S Settings               |                     |                                 |                     |
| Switch Mode              | monostable 💌        | Keypad Mode                     | Dial and Password 💌 |
| Switch-On Duration       | 5 (1~600 seconds)   | Talk Duration                   | 120 (20~600 second  |
| Remote Password          | •                   | Local Password                  | ••••                |
| Hot Key Dial Mode Select | Main-Secondary ⊻    | Enable Access Table             | Enable 💌            |
| Day Start Time           | 06:00 (00:00~23:59) | Day End Time                    | 18:00 (00:00~23:59) |
| Address of Log Server    | 0.0.0.0             | Port of Log Server              | 514                 |
| Enable Log Server        | Disable 💙           | Enable Indoor Open              | Enable 💌            |
| Enable Card Reader       | Enable 💌            | Limit Talk Duration             | Enable 💌            |
| Door Unlock Indication   | Long beeps 💌        | Remote Access Code Check Length | 9 (1~9)             |

- b. Owner calls to visitors
  - Owner calls to visitors via SIP phone.
  - SIP door phone answers the call automatically.
  - Owner use keypad to input corresponding <Access codes> to unlock the door.
- 3. Slot Cards
  - Use pre-assigned RFID cards to unlock the door by touching RFID area of device.
     Step 1: Go to Door Card → Enter the ID of RFID card (Only Front 10 yards) → Press
     Add to Door Card Table.

Step 2: Use pre-assigned RFID cards to unlock the door by touching RFID area of device.

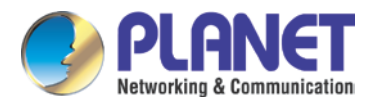

| Deen Cand Table    |            |          |                             |                       |
|--------------------|------------|----------|-----------------------------|-----------------------|
|                    |            |          | Night Click here to Coup D  | oor Cord Table        |
| iotai: 2 Page: 1 V |            | <u> </u> | Right Click here to save Di | <u>bor caru table</u> |
| Index M            | Jame ID    |          | Issuing Date                | Card State            |
| 1                  | 0008587414 |          | 2016/05/12 17:12:24         | Enable 💌              |
| 2                  | 0008587355 |          | 2016/05/12 17:14:21         | Enable 💌              |
|                    | Apply      |          |                             |                       |
| Add Door Card      |            |          |                             |                       |
| ID 0008586845      | Add        |          |                             |                       |

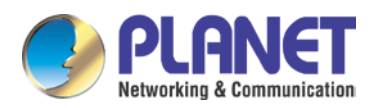

# Appendix B: How to use ICF-1800 to open door via DTMF code

Step 1. Install HDP-5260PT x 3 (HDP-5260PT-A / HDP-5260PT-B / HDP-5260PT-C) and ICF-1800 x 1 and IPX-330 x 1 at the client.

Step 2. Register account at each door phone or VoIP phone to IPBPBX. HDP-5260PT-A = 201 HDP-5260PT-B = 202 HDP-5260PT-C = 203 ICF-1800 = 204

Step 3. Go to the Web UI of HDP-5260PT-A/B/C to set "Press the DSS key to call ICF-1800" or "Press 204 (Numeric Keyboard) to call ICF-1800".

| Key   | Туре      | Number 1 | Number 2 | Line   | Subtype      | Media     |
|-------|-----------|----------|----------|--------|--------------|-----------|
| DSS 1 | Hot Key 🔹 | 204      |          | AUTO 🔻 | Speed Dial 🔹 | DEFAULT 🔻 |

Step 4. When you press "204" at HDP-5260PT, the ICF-1800 will ring. The ICF-1800 could talk with visitor and open door.

| DTMF Mode:  | RFC2833 🗸 |  |  |  |
|-------------|-----------|--|--|--|
| Video Optio | Auto      |  |  |  |
| Video Call: | SIP Info  |  |  |  |
| Audio Codeo | Inband    |  |  |  |

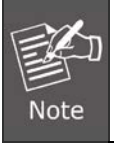

You could set a different DTMF password, such as "1234" for the HDP-5260PT-A and "5678" for the HDP-5260PT-B, but we suggest the DTMF mode must be the same.